# 校園虛擬化環境建置 基礎操作與轉換

Traditional Architecture

Application

Operating System

Po

EGENDARY

**SEPTON** 

Virtual Architecture

ALANDA MACK PACTURES

部分相關圖片資料來自 VMware 官方PPT資料檔,網路圖片

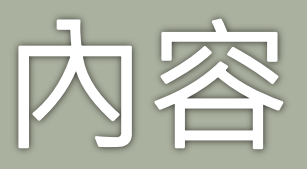

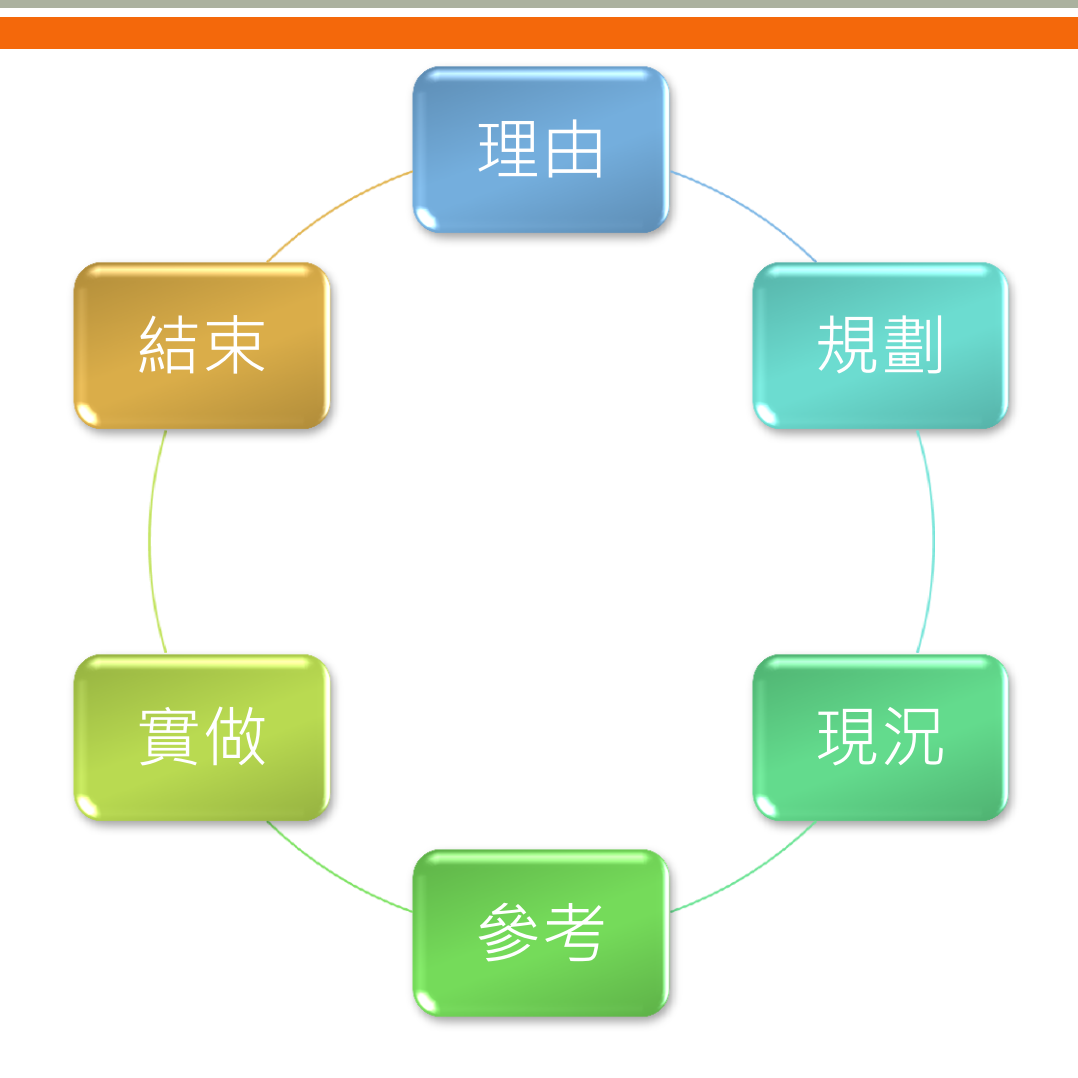

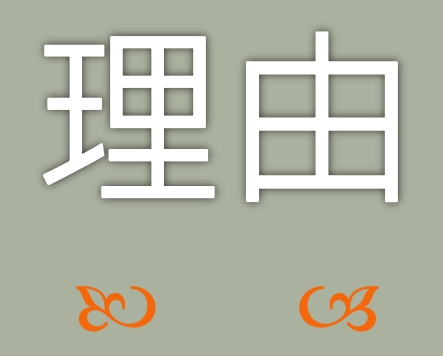

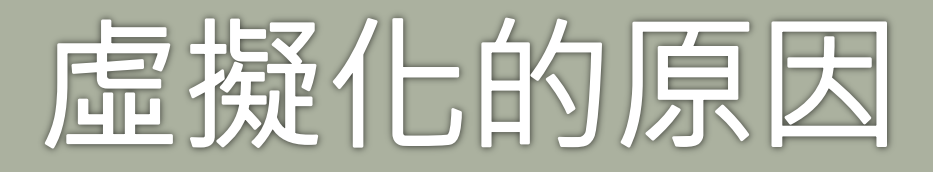

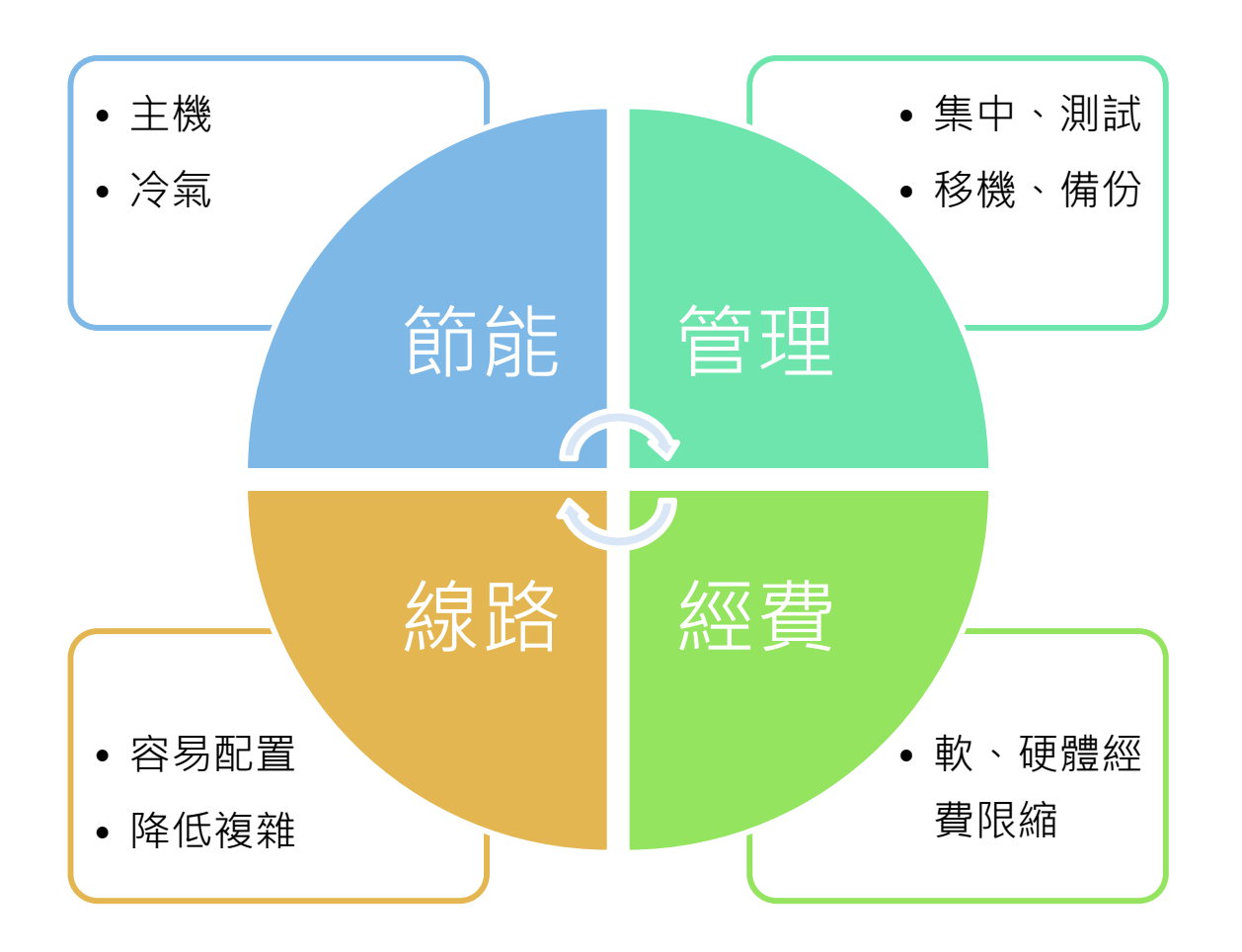

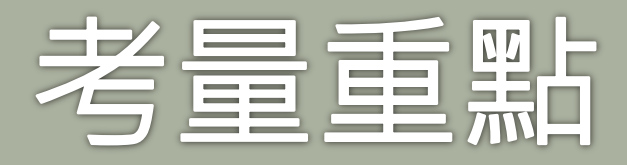

- ∞ 配置可靠性高的伺服器等級主機,記憶體為重要考量
- ∞ 主幹網路設備強化,如10G網卡及10G集線器
- ∞ 儲存系統的獨立化,如SAN、DAS、NAS
- ∞免費方案、商業化方案、混合考量
- ∞ iSCSI、NFS或其它對於儲存系統的連接方式
- ௺ 管理操作人員對於各系統操作的熟稔度
- » 將同類型的服務集中或分離處理
- ∞ 備援機制
- ∞ 參考資源多樣化

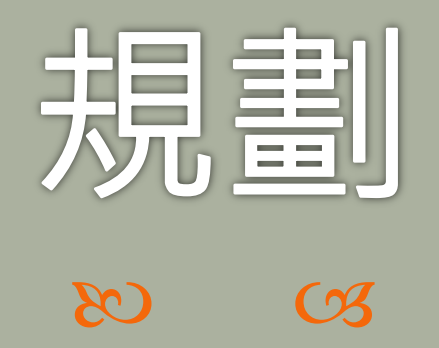

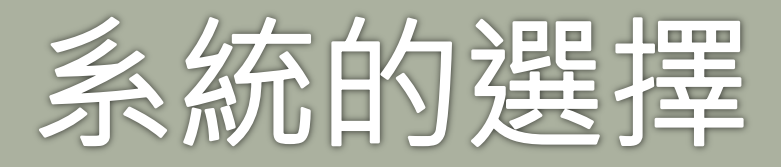

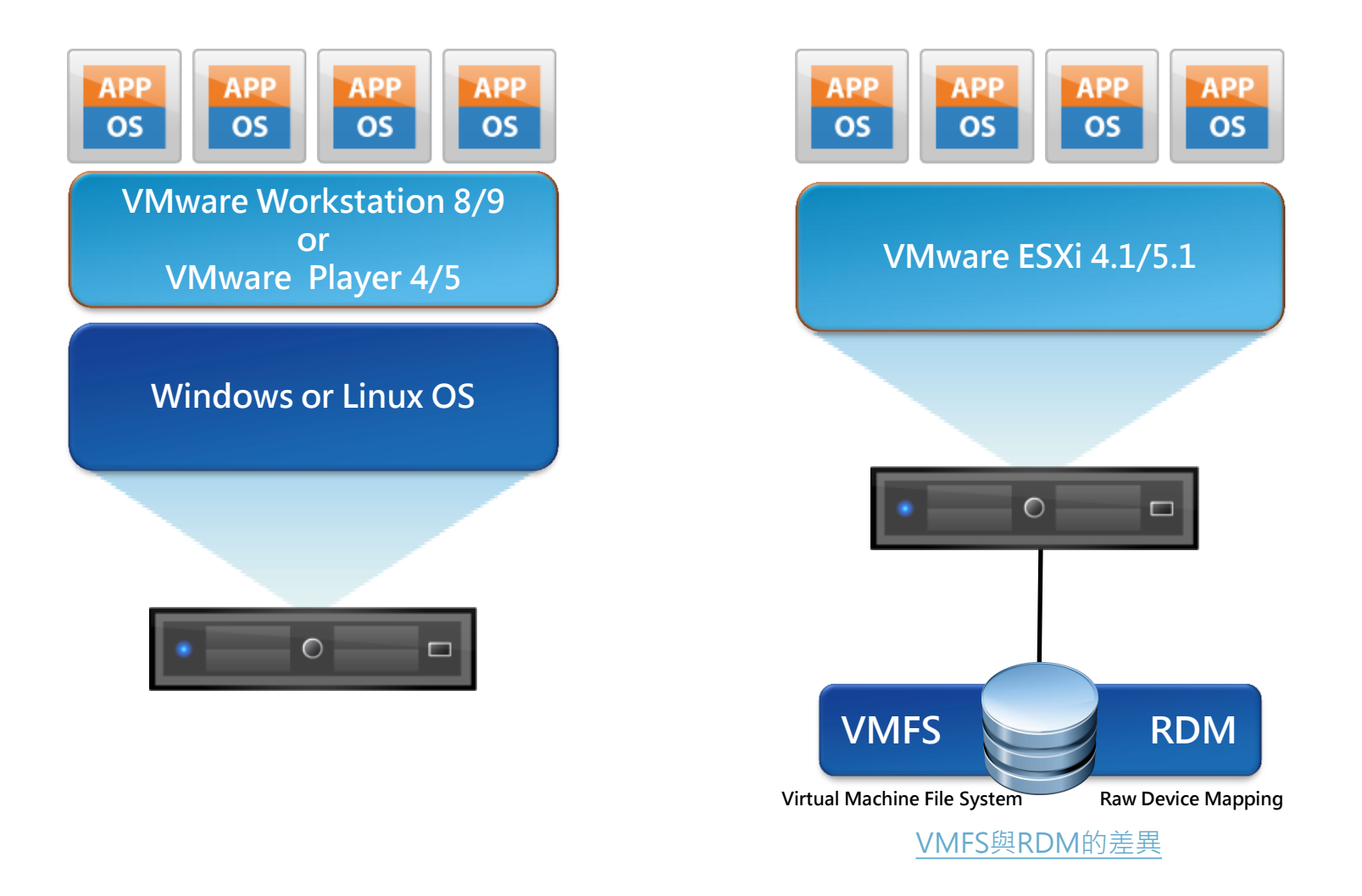

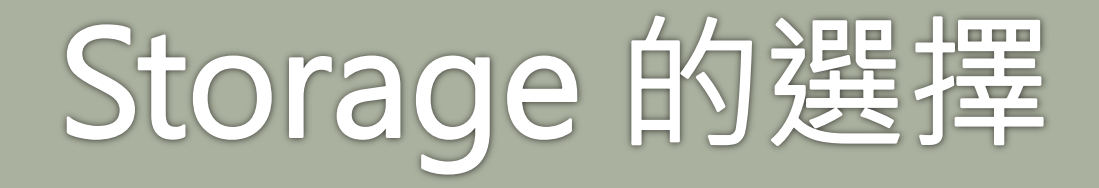

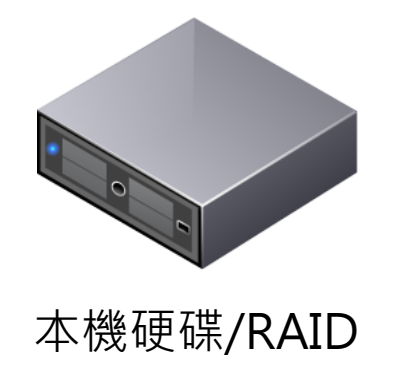

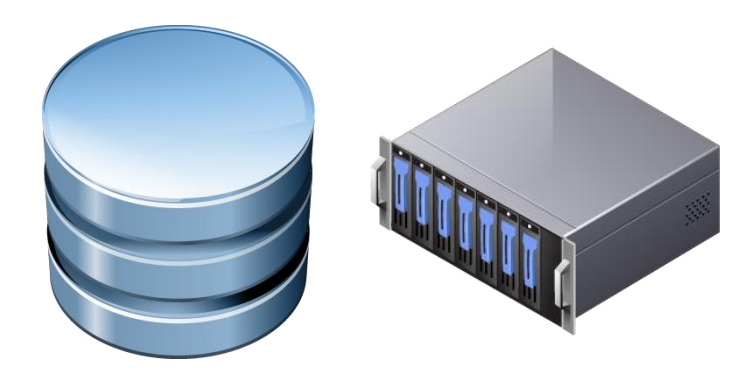

網路界接 NAS/DAS/SAN RAID System

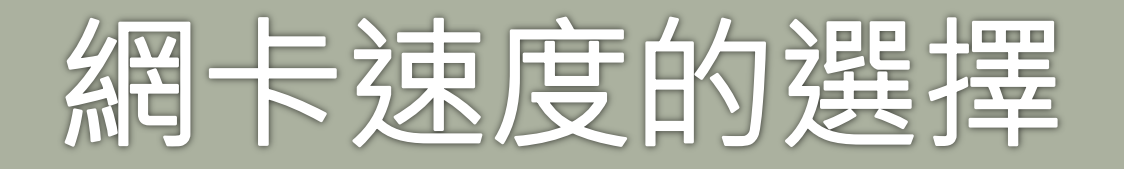

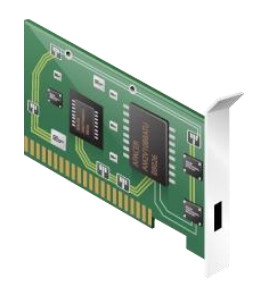

1Gbps = 125MBps

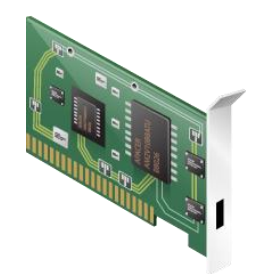

10Gbps = 1.25GBps (須配合10G交換器)

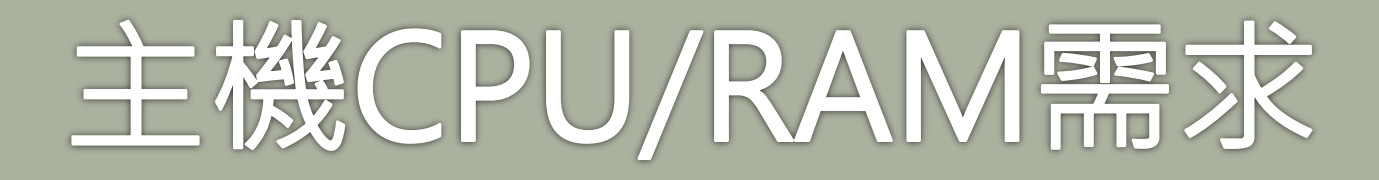

#### So Intel VT-x/AMD AMD-V,使用CPU-Z、CrystalCPUIDD 等程式判斷CPU是否支援VT技術;然後主機的BIOS 必須將Virtualization Technology Enable。

| Z CPU-Z                                                                                                    | R CrystalCPUID Pure x64 Edition 4.15.5.452                                                                                                    |                                                                                                    |
|----------------------------------------------------------------------------------------------------|----------------------------------------------------------------------------------------------------|----------------------------------------------------------------------------------------------------|
| CPU Caches Mainboard Memory SPD Graphics                                                                                                    | <u>File E</u> dit F <u>u</u> nction <u>H</u> elp <u>L</u> anguage                                                                                                    | Graphics About                                                                                                    |
| Processor         Intel Xeon E3 1260L           Code Name         Sandy Bridge-WS         Max TDP         45 W           Package         Socket 1155 LGA                                                                                                    | CPU Name     Intel     0     nm     CPU1/8       Code Name     Platform     1       Vendor String     GenuineIntel     CPU Type     Original OEM     0       Name String     Intel(R) Xeon(R) CPU E31260L @ 2.40GHz                                 | D Phenom I                                                                                                    |
| Technology 32 nm Core Voltage 0.976 V                                                                                                    | Microcode ID 26 APIC Brand ID HTT Physical Core 8                                                                                                    | 356 V x6                                                                                                    |
| Specification         Intel(R) Xeon(R) CPU E31260L @ 2.4           Family         6         Model         A         Ste           Ext. Family         6         Ext. Model         A         Re                                                                                                    | 6ModelAStepping7(Standard)62AStepping7(Extended)                                                                                                    | 1090T Processor<br>Stepping 0<br>Revision                                                                                                    |
| Instructions MMX, SSE (1, 2, 3, 3S, 4.1, 4.2), EM64T, VT-x, AE                                                                                                    | QPC Current Original Memory 8108 MB                                                                                                    | , 4A), x86-64 AMD-V                                                                                                    |
| Clocks (Core #0)         Cache           Core Speed         1599.93 MHz         L1 Data         4 x 32 K8           Multiplier         x 16.0 (16 - 24 )         L1 Inst.         4 x 32 K8           Bus Speed         100.0 MHz         Level 2         4 x 256 K           Rated FSB         Level 3         8 MBy | Internal Clock     2400.10     MHz     L1 I-Cache     KB       System Clock     MHz     L1 D-Cache     KB       System Bus     MHz     L2 Cache     KB       Multiplier     MHz     L2 Cache     MHz       Over Clock     % QDR     L3 Cache     KB | 6 x 64 KBytes         2-way           6 x 64 KBytes         2-way           6 x 64 KBytes         2-way           6 x 512 KBytes         16-way           6 MBytes         48-way |
| Selection Processor #1  Cores 4                                                                                                    | MMX SSE SSE2 SSE3 SSE3 SSE4.1 SSE4.2 AVX SpeedStep HTT VT Intel 64         MMX+ 3DNow!       3DNow!+ SSE4A SSE5 PowerNow!/C'n'Q NX/XD AMD-V AMD64         Windows 7 Enterprise SP1 [ 6.1 Build 7601 ]       x64                                     | s 6 Threads 6                                                                                                    |
| CPU-Z Version 1.61.3.x64 Validate                                                                                                    | Copyright (C) 2002-2009 hiyohiyo 2012/09/29 0:29:22                                                                                                    | Validate OK                                                                                                    |

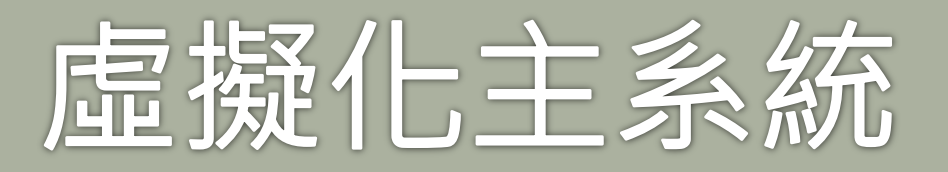

- ☞ VMware Workstation/Player 可以建置在32或64位元 CPU/OS的主機,但如果實體RAM超過4GB以上,最好使 用64位元CPU&OS,方可完整存取RAM,而主機RAM越 多越好。
- ☞ ESXi 5/5.1 Server 使用64位元CPU,RAM也是越多越好, 一般家用PC,目前應該可以擴充到32GB(8GB\*4),伺服 器級大致都可以達到96GB以上,不過免費版的 ESXi 5/5.1 實體RAM被限制在32GB,除非購買更高階的授權。

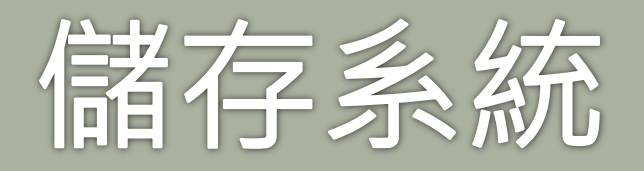

- ∞ 獨立儲存系統如果考慮免費方案,可以參考下列資料:
  - 。 FreeNAS 8.x 新版: FreeBSD 系統,有中文化
  - NAS4F4ree 9.x : 前身為 FreeNAS 0.7.x ⋅ FreeBSD 系統 9.x ⋅ 中 文化、ZFS檔案系統
  - 。 Starwind 5.8 for Windows: OS至少要 Windows 2003 以上
  - 。 OpenMediaVault 0.4: Debian 系統
  - 。 NexentaStor Community 3.x: ZFS檔案系統,免費 18TB
  - 。 Openfiler 2.99: 歷史悠久的 NAS 軟體
  - 。 Open-EDSS V7 Lite: 軟體式,免費 2TB
  - 。以上都有提供 iSCSI 或 NFS 連接方式

∞ 商業付費儲存系統:看各校的購置預算。

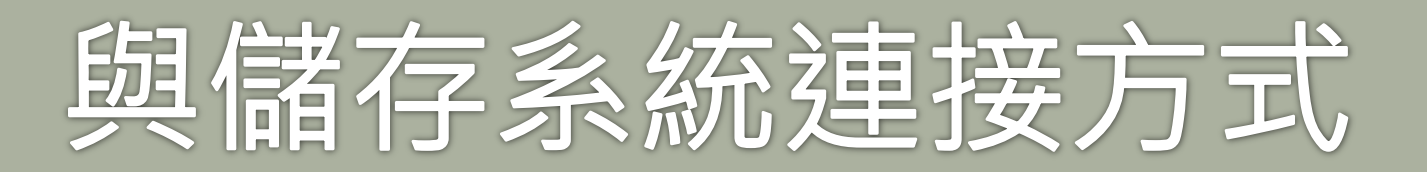

- ဢ 以VMware而言,至少有:
  - iSCSI (Internet Small Computer System Interface)
    - 又稱為IP-SAN,是一種基於網際網路及SCSI-3協議下的存儲技術, 由IETF提出,並於2003年2月11日成為正式的標準。
    - 與傳統的SCSI技術比較起來,iSCSI技術有以下三個革命性的變化:
      - 把原來只用於本機的SCSI協同透過TCP/IP網路傳送,使連接距離可作無限的地域延伸
      - 連接的伺服器數量無限(原來的SCSI-3的上限是15)
      - 由於是伺服器架構,因此也可以實現在線擴容以至動態部署

- NFS(Network File System)
  - 是在 Unix 系統間實作磁碟檔案分享的一種方法,它支援應用程式在 客戶端透過網路存取位於伺服器磁碟中資料的一種檔案系統協議。最 早於1984年由昇陽開發。功能是透過網路讓不同的機器、不同的作 業系統能夠彼此分享個別的資料。
  - NFS 提供了以下的服務:
    - 在目錄(directory)中尋找檔案
    - 列出目錄中的檔案
    - 管理目錄
    - 取得各檔案的屬性(file attribute)
    - 檔案的讀 / 寫

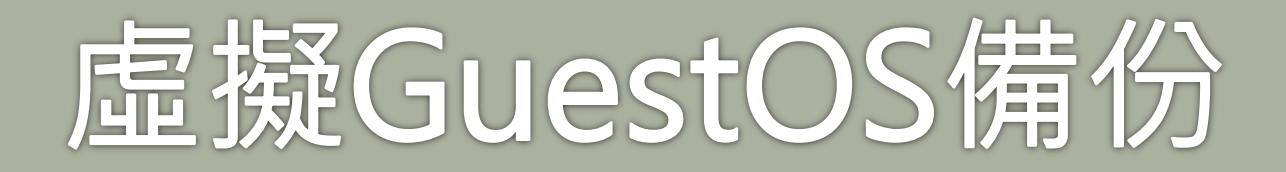

#### ∞免費方案可以考慮:

- Veeam Backup Free Edition 6.x
  - 支援 ESXi & Hyper-V
  - 可以不關機線上備份
  - 有壓縮功能
  - 無排程備份
- VM Explorer 4.x
  - 支援 ESXi & Hyper-V
  - 最多管理5部 ESXi 主機
  - 無排程備份
  - 4.0.046 起支援 ESXi 5.1.0

- ghettoVCB.sh
  - 在 ESXi Server 下執行備份的程式
  - 可以設定歷史備份數量
  - 須配合 cron 做排程備份
  - 有壓縮備份
  - ESXi 5.1 須要修改版號判斷即可
- MKSBackup 9.38.x
  - 結合 ghettoVCB.sh 做 ESXi GuestOS 備份
  - 在 Windows 下可以配合工作排程做排程備份

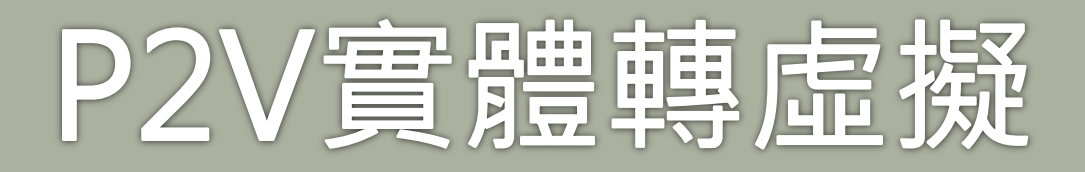

- ဢ 以 VMware 而言,可以使用
  - vSphere vCenter Converter Standalone 5.x
  - 。 Clonezilla 再生龍
  - EASEUS Todo Backup Free 4.0

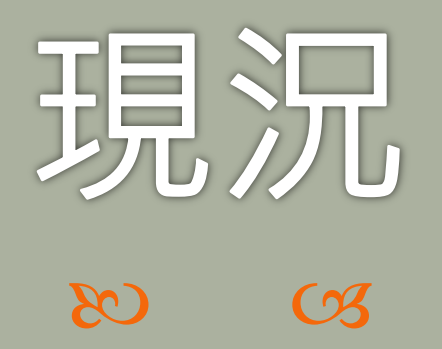

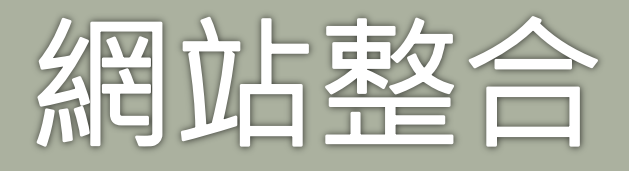

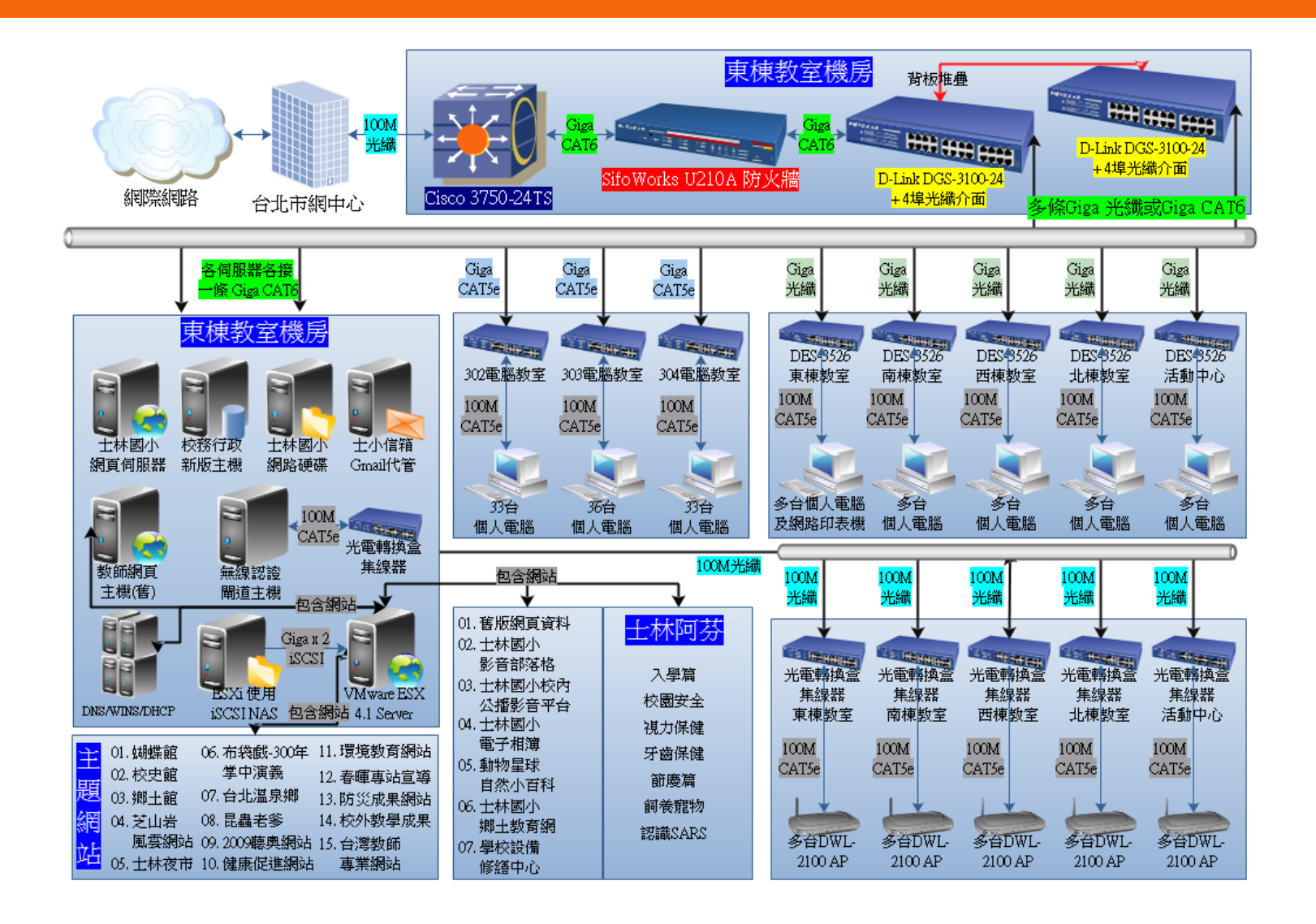

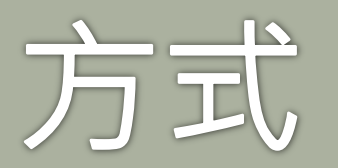

- ဢ 目前做法:
  - IIS、ASP性質等類型的網站(頁)集中至一台主機後,再以虛擬主機 (非VM化)的作法,配合DNS將每個網站(頁)以獨立的FQDN做到 每個網站(頁)看似有獨立的主機在服務。
  - Apachhe + PHP + MySQL maybe + Tomcat 類型的網站(頁)另 外集中至一台主機後,也是以虛擬主機(非VM化)的作法做到獨立 的FQDN。
  - · 校務行政主機為實體機,考量到資料庫的讀取頻繁,故不做虛擬
     化處理,但也已經在虛擬伺服主機建置好相關的GuestOS。

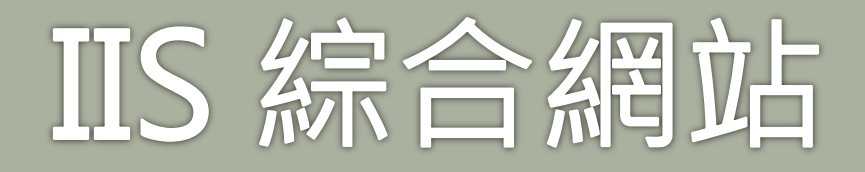

.

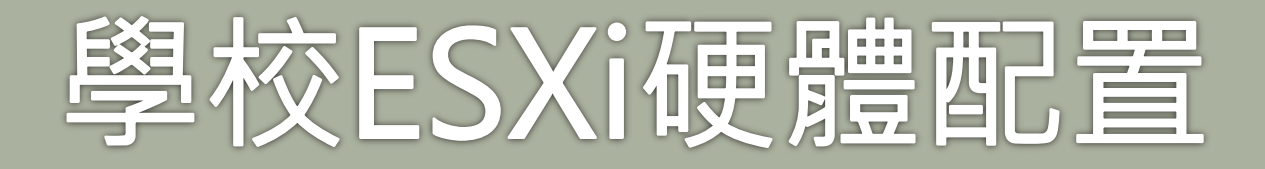

- ဢ 目前虛擬化硬體配置:
  - 。IBM x3550 M3:2台
    - CPU : XEON 5620 x 2
    - RAM : 24GB
    - NIC : on Board Broadcom NetExtreme II x 2  $\,^{,}$  Intel ET Dual Port
  - 。 NAS: Thecus N7700PRO 2台
    - RAM : 4G
    - HD: 2TB x 7, 建置 RAID6(2TB x 6) + Hotspare x 1
  - 。主要集線器:D-Link 3100-24 2台

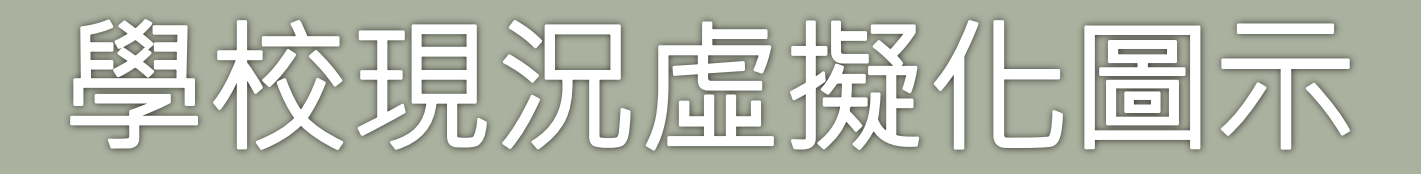

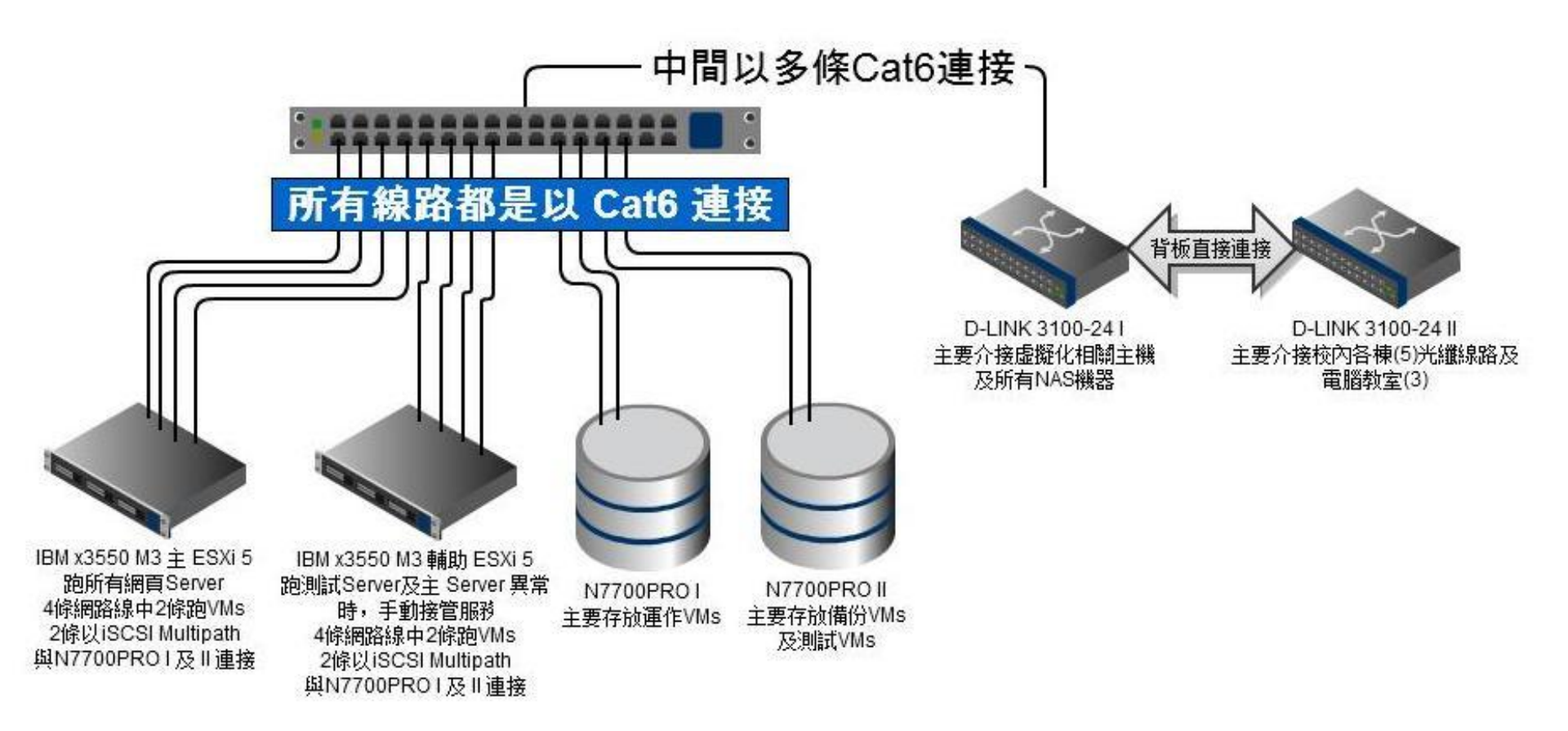

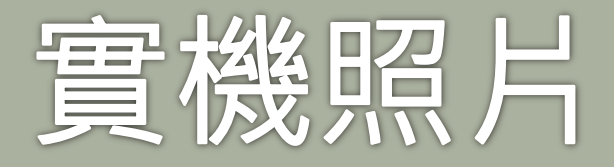

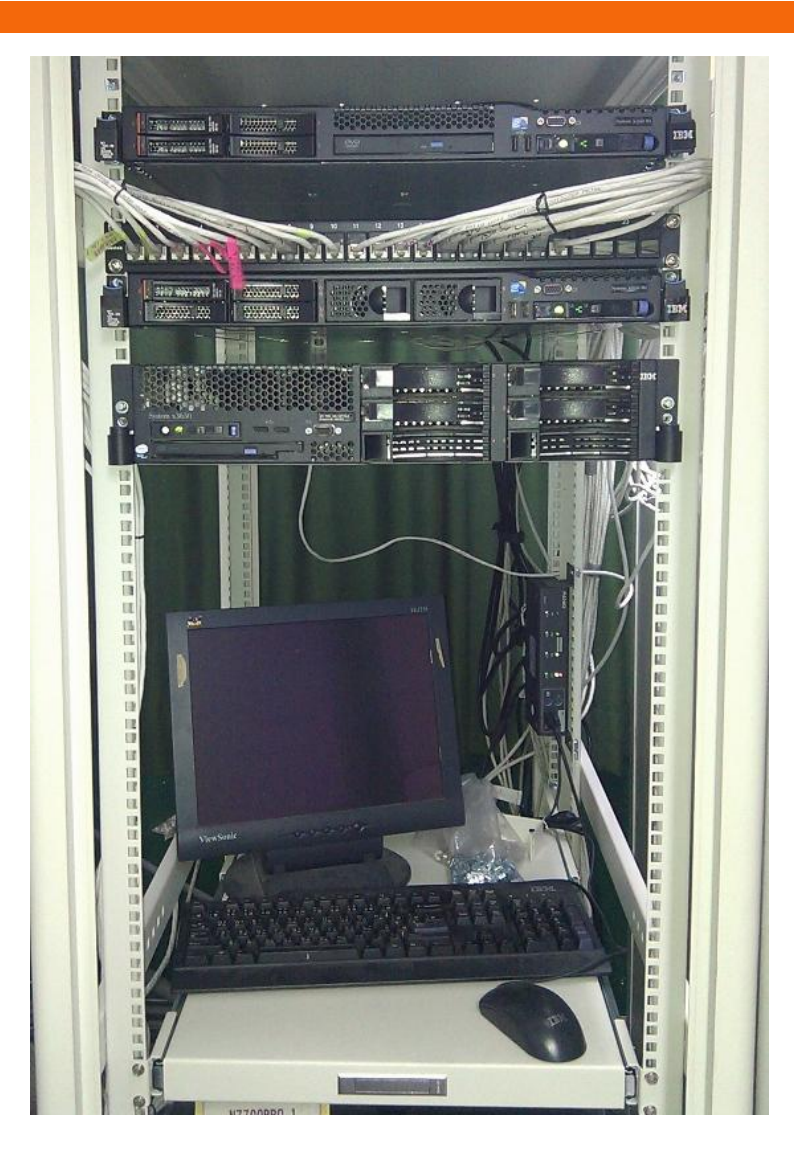

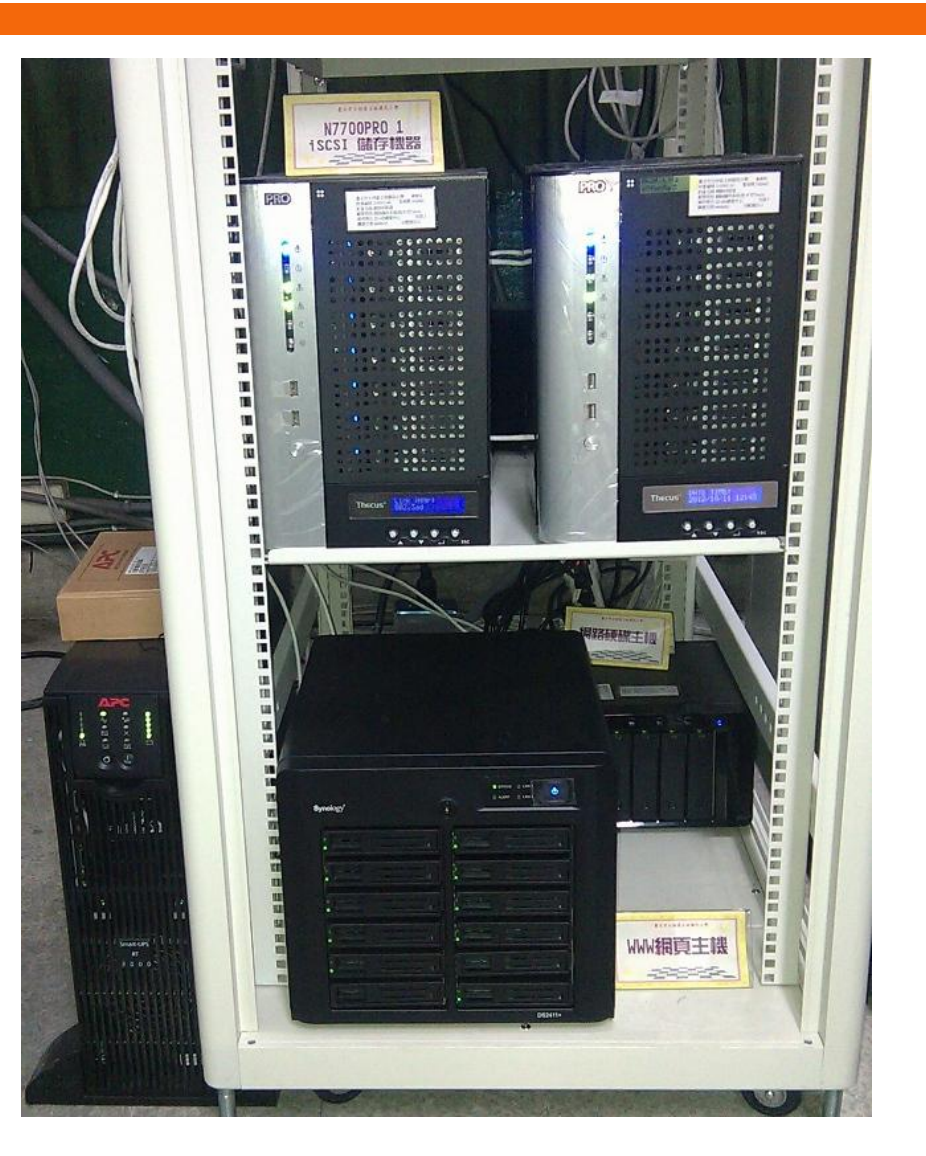

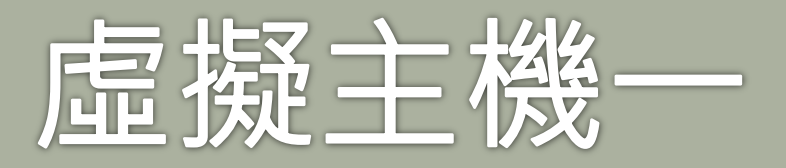

| 💋 192        | 2.           | - \                              | /Sphere         | e Client        |      |                                         |                                         |        |       |              |             |              |                | _ 0      |      | x    |
|--------------|--------------|----------------------------------|-----------------|-----------------|------|-----------------------------------------|-----------------------------------------|--------|-------|--------------|-------------|--------------|----------------|----------|------|------|
| <u>F</u> ile | <u>E</u> dit | Vie <u>w</u>                     | I <u>n</u> vent | tory <u>A</u> d | mini | istration <u>P</u> lug-ins <u>H</u> elp |                                         |        |       |              |             |              |                |          |      |      |
|              |              | Home 🕨 👸 Inventory 🕨 🇊 Inventory |                 |                 |      |                                         |                                         |        |       |              |             |              |                |          |      |      |
|              |              |                                  |                 |                 |      |                                         |                                         |        |       |              |             |              |                |          |      |      |
|              | 6            |                                  |                 |                 |      |                                         |                                         |        |       |              |             |              |                |          |      |      |
| -            |              |                                  |                 |                 |      | VMware ES                               | Xi, 5.1.0, 799733                       |        |       |              |             |              |                |          |      |      |
|              | di A         | s<br>r                           |                 |                 |      | Getting Started Summary Vir             | tual Machines Resource Allo             | cation | Perfo | rmance C     | Configurati | ion Local Us | ers & Groups E | /ents    | Peri | rd⊳  |
|              | a a          | 5                                |                 |                 |      |                                         |                                         |        |       |              |             |              |                |          |      | *    |
|              | 👘 el         | t<br>,                           |                 |                 |      | SSH for the bost has been enabl         | ed                                      |        |       |              |             |              |                |          |      |      |
|              | B S          | )<br>C                           |                 |                 |      |                                         |                                         |        |       |              |             |              |                |          |      |      |
|              | 👘 te         | ž                                |                 |                 |      | General                                 |                                         |        | Reso  | urces        |             |              |                |          |      |      |
|              | di u<br>R vi | c<br>k                           |                 |                 |      | Manufacturer:                           | IBM                                     |        | CPU   | usage: 734   | MHz         |              | Capacity       |          |      |      |
|              | 👸 vi         | 1                                |                 |                 |      | Model:                                  | System x3550 M3 -[7944I/                | 49]-   |       |              |             |              | 8 x 2.4 GHz    |          |      |      |
|              | 🚯 w          | 1                                |                 |                 |      | CPU Cores:                              | 8 CPUs x 2.4 GHz                        |        | Mem   | ory usage: 1 | 14093.00    | MB           | Capacity       |          |      | Ξ    |
|              |              |                                  |                 |                 |      | Processor Type:                         | Intel(R) Xeon(R) CPU<br>E5620 @ 2.40GHz |        |       |              |             |              | 24532.45 MB    |          |      |      |
|              |              |                                  |                 |                 |      | License:                                | VMware vSphere 5 Hyperv                 | isor   | Sto   | rage         |             | Drive Type   | Capaci         | ty       |      |      |
|              |              |                                  |                 |                 |      | Processor Sockets                       | 2                                       |        |       | ist1         |             | Non-SSD      | 1.95           | ТВ       |      |      |
|              |              |                                  |                 |                 |      | Cores per Socket:                       | 4                                       |        |       | ist2         |             | Non-SSD      | 2.93           | тв       |      |      |
|              |              |                                  |                 |                 |      | Logical Processors:                     | 16                                      |        |       | Loc          |             | Non-SSD      | 273.50 (       | GΒ       | 272  |      |
|              |              |                                  |                 |                 |      | Hyperthreading:                         | Active                                  |        |       | n77          |             | Non-SSD      | 2.91           | ТВ       | :    |      |
|              |              |                                  |                 |                 |      | Number of NICs:                         | 5                                       |        |       | n77          |             | Non-SSD      | 2.91           | ТВ       | 984  |      |
|              |              |                                  |                 |                 |      | State:                                  | Connected                               |        |       | n//          |             | Non-SSD      | 2.91           | IB<br>TD |      |      |
|              |              |                                  |                 |                 |      | Virtual Machines and Templates:         | 11                                      |        |       | n//          |             | Non-SSD      | 2.91           | в        |      |      |
|              |              |                                  |                 |                 |      | vMotion Enabled:                        | N/A                                     |        | •     |              |             |              |                |          | P    |      |
|              |              |                                  |                 |                 |      | VMware EVC Mode:                        | Disabled                                |        | Net   | work         |             | Туре         |                |          |      |      |
|              |              |                                  |                 |                 |      | vSobere H& State                        | (2) N/A                                 |        | 9     | x3550 M3     | II Gues     | Standard po  | ort group      |          |      |      |
|              |              |                                  |                 |                 |      | Host Configured for FT:                 | N/A                                     |        | •     |              | 1           | 11           |                |          | ۴.   |      |
|              |              |                                  |                 |                 |      |                                         |                                         |        |       |              |             |              |                |          |      | -    |
| 🖉 Ta         | isks         |                                  |                 |                 |      |                                         |                                         |        |       |              |             |              |                |          | r    | root |

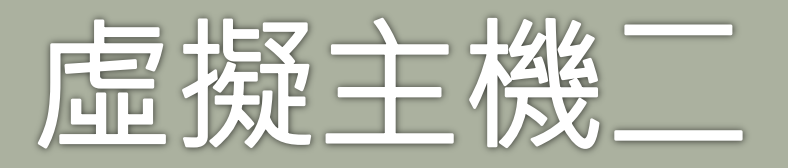

| 🚱 192 - vSphere Client                                         |                                          |                                         |                       |               |                     |       | x      |  |  |  |  |  |
|----------------------------------------------------------------|------------------------------------------|-----------------------------------------|-----------------------|---------------|---------------------|-------|--------|--|--|--|--|--|
| <u>File E</u> dit Vie <u>w</u> I <u>n</u> ventory <u>A</u> dmi | nistration <u>P</u> lug-ins <u>H</u> elp |                                         |                       |               |                     |       |        |  |  |  |  |  |
| E Home E Inventory E Inventory                                 |                                          |                                         |                       |               |                     |       |        |  |  |  |  |  |
|                                                                | _                                        |                                         |                       |               |                     |       |        |  |  |  |  |  |
|                                                                |                                          |                                         |                       |               |                     |       |        |  |  |  |  |  |
| ⊟ 📕 🕂 🕂                                                        | VMware ESXi                              | , 5.1.0, 799733                         |                       |               |                     |       |        |  |  |  |  |  |
| Dr                                                             | Getting Started Summary Virtu            | al Machines Resource Allocation         | Performance Configura | tion Local Us | ers & Groups Events | s Per | n∢⊳    |  |  |  |  |  |
| fn<br>A Fr                                                     | Configuration Issues                     |                                         |                       |               |                     |       | Â      |  |  |  |  |  |
| B in                                                           | SSH for the host has been enabled        | I                                       |                       |               |                     |       |        |  |  |  |  |  |
| ld:                                                            | General                                  |                                         | Resources             |               |                     |       |        |  |  |  |  |  |
| a ut                                                           | Manufa at unu                            | TDM                                     | CPI Lusage: 214 MHz   |               | Capacity            |       |        |  |  |  |  |  |
| i wi                                                           | Manufacturer:<br>Model:                  | Svstem x3550 M3 -[7944D2                |                       |               | 4 x 2.4 GHz         |       |        |  |  |  |  |  |
| Bu W.                                                          | CPU Cores:                               | 4 CPUs x 2.4 GHz                        | Memory usage: 8827.00 | МВ            | Capacity            |       | Ξ      |  |  |  |  |  |
|                                                                | Processor Type:                          | Intel(R) Xeon(R) CPU<br>E5620 @ 2.40GHz |                       |               | 24532.59 MB         |       |        |  |  |  |  |  |
|                                                                | License:                                 | VMware vSphere 5 Hypervisor             | Storage 🖉             | Drive Type    | Capacity            |       |        |  |  |  |  |  |
|                                                                | Processor Sockets:                       | 1                                       | ist 🗍                 | Non-SSD       | 1.95 TB             |       |        |  |  |  |  |  |
|                                                                | Cores per Socket:                        | 4                                       | list                  | Non-SSD       | 2.93 TB             | ~     |        |  |  |  |  |  |
|                                                                | Logical Processors:                      | 8                                       |                       | Non-SSD       | 135.50 GB           | 91    |        |  |  |  |  |  |
|                                                                | Hyperthreading:                          | Active                                  | l∰ 11/<br>i∰ n7       | Non-SSD       | 2.91 TB             |       |        |  |  |  |  |  |
|                                                                | Number of NICs:                          | 5                                       | la n7                 | Non-SSD       | 2.91 TB             |       |        |  |  |  |  |  |
|                                                                | State:                                   | Connected                               |                       | 11011 222     | 20210               | - b   |        |  |  |  |  |  |
|                                                                | Virtual Machines and Templates:          | 11                                      |                       |               |                     |       |        |  |  |  |  |  |
|                                                                | vMotion Enabled:                         | N/A                                     | Network               | Туре          |                     |       |        |  |  |  |  |  |
|                                                                | VMware EVC Mode:                         | Disabled                                | x3550 M3 I Gues       | Standard po   | rt group            |       |        |  |  |  |  |  |
|                                                                | vSphere HA State                         | ② N/A                                   | •                     | III           |                     | •     |        |  |  |  |  |  |
|                                                                | Host Configured for FT:                  | N/A                                     | Fault Tolerance       |               |                     |       | -      |  |  |  |  |  |
| Tasks                                                          | 1                                        |                                         |                       |               |                     |       | root / |  |  |  |  |  |

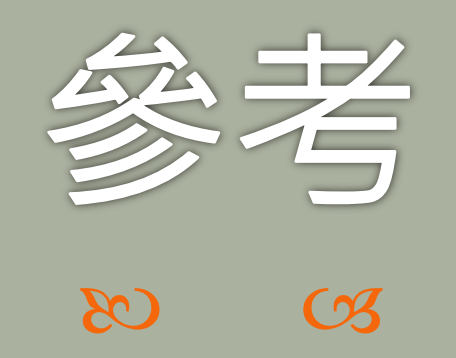

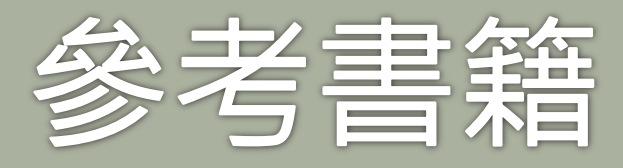

▶ 全球最強 VMware vSphere 4 企業環境建構
 ▶ VMware vSphere 5 虛擬化全面啟動

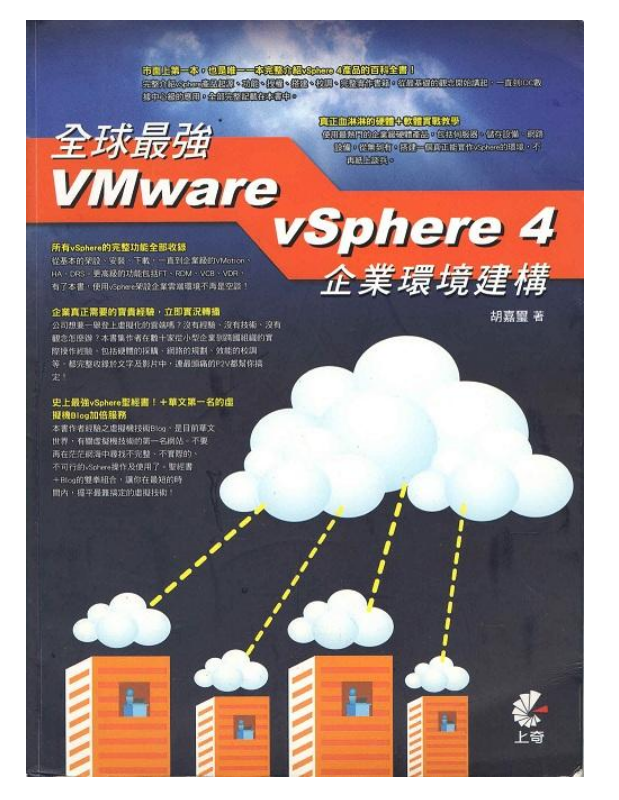

ESX/ESXi 4.0/4.1 with openfiler

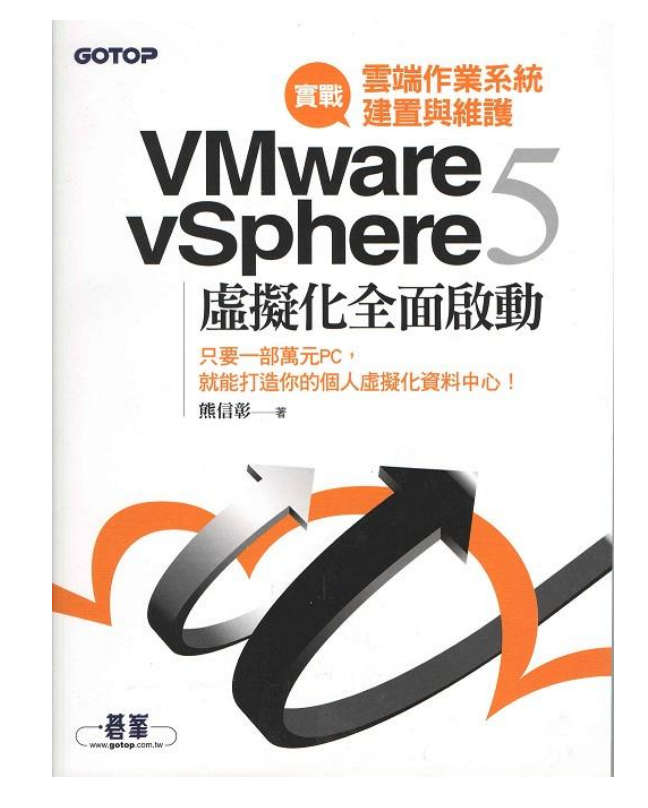

ESXi 5 with Windstar

### VMware 軟體下載網頁

| Product Download Index                                       |                                                     |                                               |                                    |
|--------------------------------------------------------------|-----------------------------------------------------|-----------------------------------------------|------------------------------------|
| 🐻 = Free Trial                                               |                                                     |                                               |                                    |
| Datacenter & Cloud Infrastructure                            | Security Products                                   | Application Platform                          | Desktop & End-User Computing       |
| VMware vSphere 🧠                                             | VMware vShield App 🏾 🧔                              | VMware vFabric 🧔                              | VMware View 🧔                      |
| VMware vSphere Hypervisor (ESXi)                             | VMware vShield Edge 🧔                               | VMware vFabric tc Server 🧔                    | VMware vCenter Operations Manager  |
| VMware vCloud Director 🛛                                     | VMware vShield Endpoint 🧔                           | VMware vFabric GemFire 🧔                      |                                    |
| VMware Infrastructure                                        | Application Management                              | VMware vFabric RabbitMQ                       | Villware View Clients              |
| Infrastructure & Operations<br>Management                    | VMware vFabric Application Director                 | VMware vFabric SQLFire o                      | VMware Workstation 5               |
| VMware vCenter Operations G<br>VMware vCenter Infrastructure | VMware vFabric Application<br>Performance Manager 🧔 | VMware vFabric Postgres 🧔                     | VMware Fusion 🧔<br>VMware Player   |
| Navigator                                                    | VMware vFabric Hyperic 🧔                            | VMware GemStone/S                             | VMware Horizon Application Manager |
| VMware Server                                                | VMware vCenter Application Discovery<br>Manager     | VMware vFabric to Server Developer<br>Edition | \$                                 |
| Manager Site Recovery                                        |                                                     | VMware vFabric Web Server 🧠                   | Other                              |
| VMware vCenter Server Heartbeat                              |                                                     | VMware vFabric Enterprise Ready               | VMware VMmark                      |
| VMware vCenter Converter Standalone                          |                                                     | Server 40                                     | Serengeti                          |
| VMware vCenter Configuration<br>Manager                      |                                                     | IT Business Management                        |                                    |
|                                                              |                                                     | VMware Service Manager                        |                                    |
|                                                              |                                                     | VMware vCenter Chargeback 🧔                   |                                    |

# vSphere in a box 概念

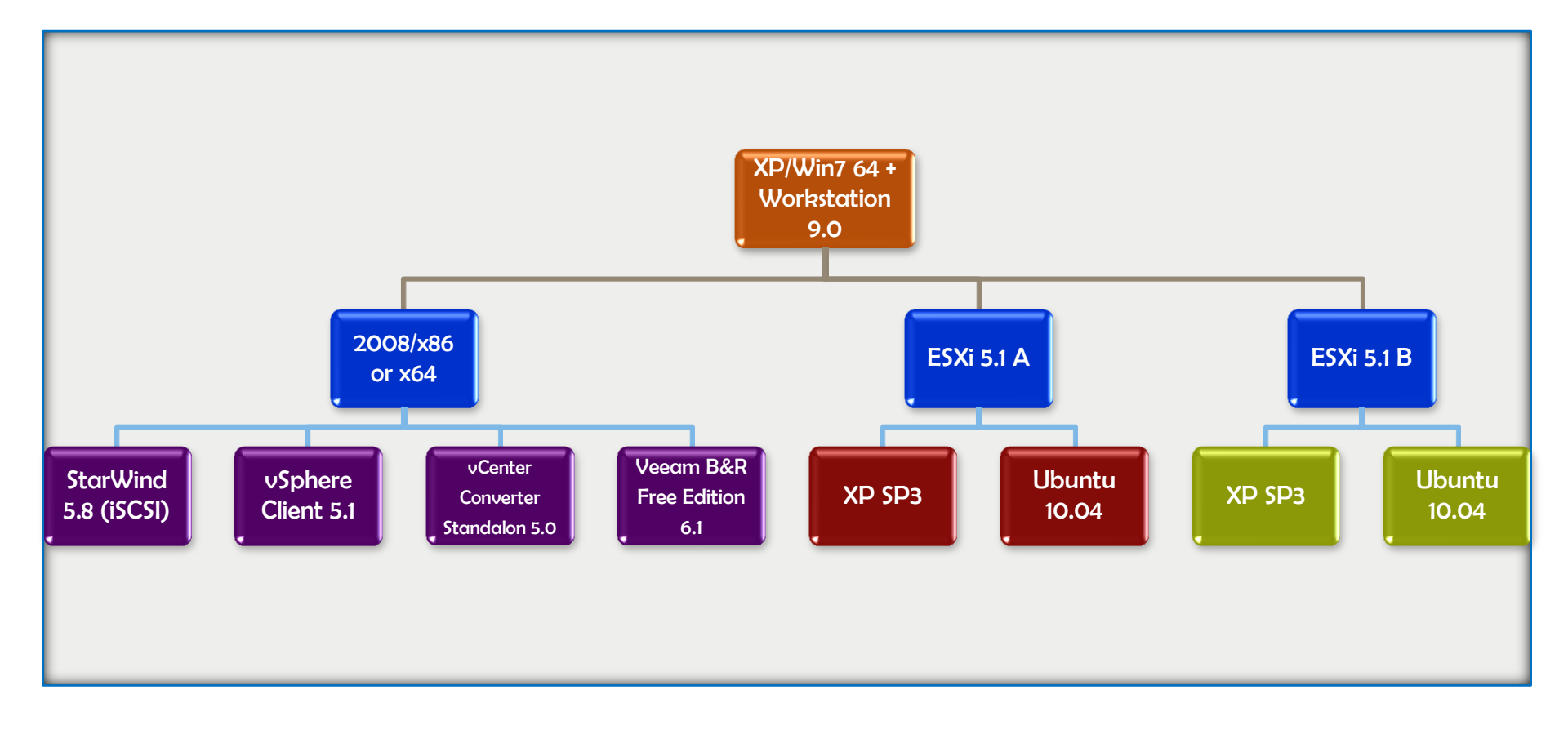

#### VMware vSphere in a box video

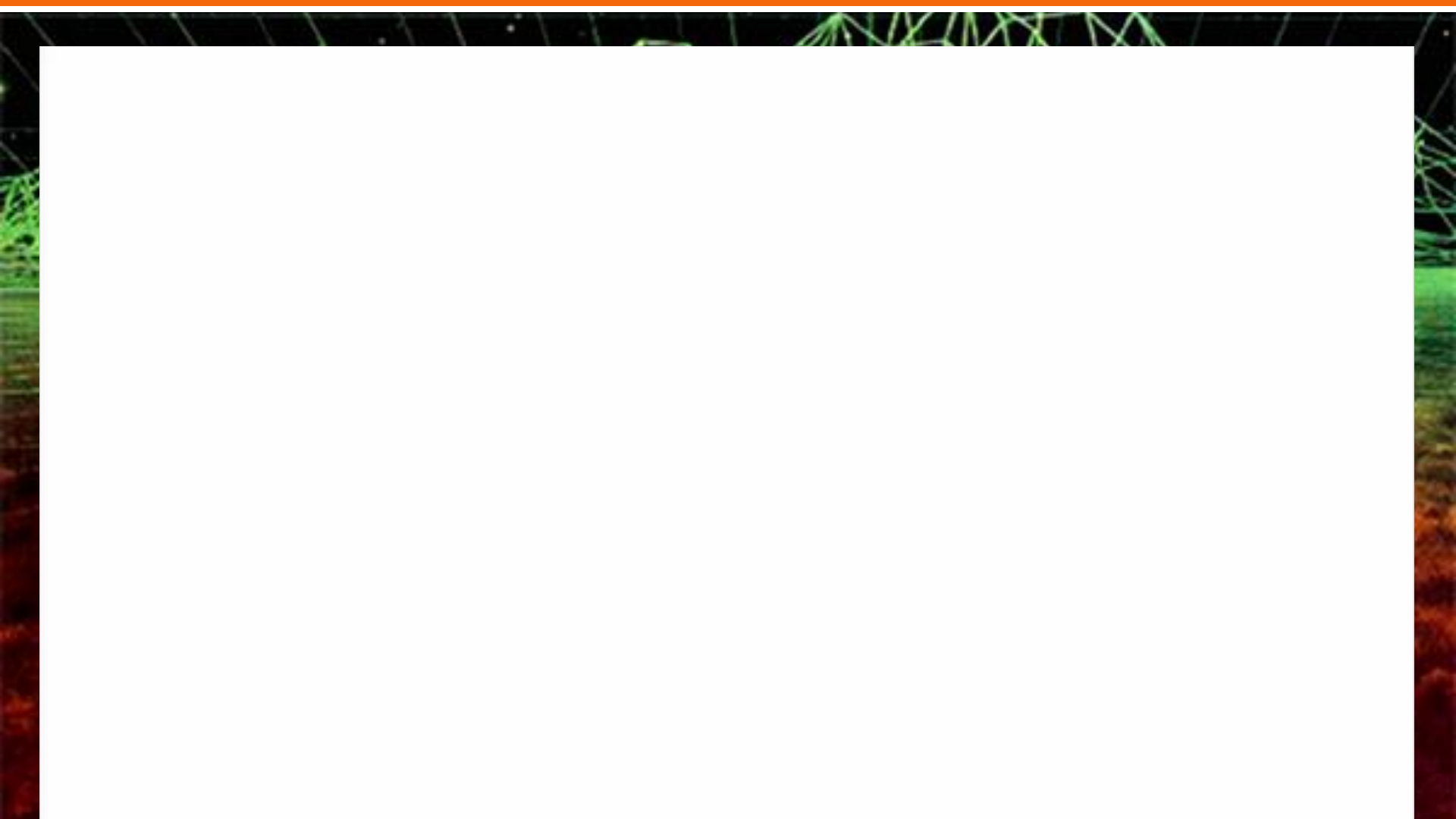

## VMware 線上 Video 網站

|                                                                                                    |                                                                                                    | ~=  |
|----------------------------------------------------------------------------------------------------|----------------------------------------------------------------------------------------------------|-----|
| 終書籤放置在書籤列上,即可快速前往各個紙                                                                                        | 1977 · 立即匯入書籤                                                                                                    | w = |
| <b>vm</b> ware <sup>®</sup>                                                                                 | English                                                                                                    |     |
| Product<br>Site Recovery<br>Manager<br>vCenter Operations<br>Manager<br>vCloud<br>vFabric/Spring<br>vSphere | <ul> <li>Videos</li> <li>Installing VMware vCenter Server<br/>Installing VMware ESXi 5</li> <li>Configuring vNetwork Standard<br/>Switches</li> <li>Configuring vNetwork Distributed<br/>Switches</li> <li>Using VMFS Data Stores</li> </ul> | E   |
| Search                                                                                                    | View all as list         Image: Ste Recovery Manager SRM5 Concepts             Site Recovery Manager Installing SRM5                                                                                                    |     |

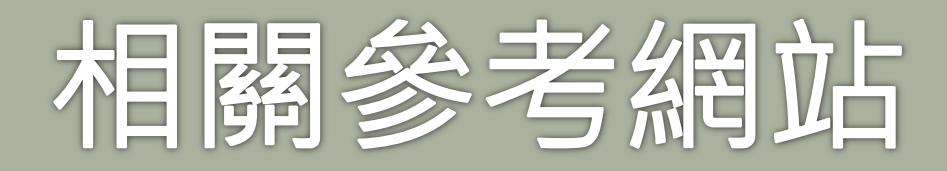

- <u>ဢ 天空之城</u>
- ∞ 虚擬先生
- ⋒ 不自量力のWeithenn
- № [賴榮樞]的軟體資訊誌 → Virtualization
- № NetAdmin網管 → VMware虛擬化技術實作問答(上)(下)
- ∞ 來上電腦課!
- ∞ 國北教大實小資訊組網頁

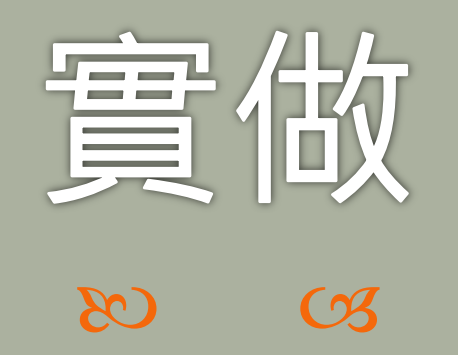

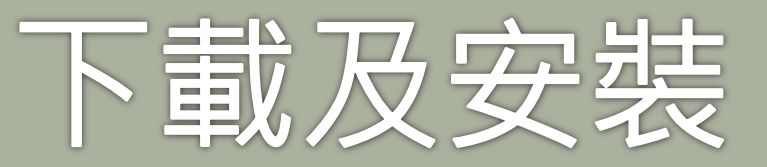

#### № VMware vSphere Hypervisor(ESXi 5) & Workstation 8 下載及安裝。

| 。 免 | 費註冊 | Som https://my.vmware.com/web/vmwa Ø + a ≥ C × m Download VMware vSph ×                                                                                                    | ⊐ ×<br>h ★ ¤ |
|-----|-----|----------------------------------------------------------------------------------------------------|--------------|
|     |     | 權案 [P] 编輯 [E] 檢視 [V] 我的最愛 [A] 工具 [D] 說明 [H]                                                                                                    |              |
|     |     | United States [change] Search Q                                                                                                    |              |
|     |     | Cloud Company Virtualization Solutions Products Services Support & Downloads Paralets Company                                                                                                    | E            |
|     |     | Home > Evaluate VMware Products > VMware vSphere Hypervisor                                                                                                    |              |
|     |     | VMware vSphere Hypervisor 5     Register to download your Free Product       Download Center     I Have an Account                                                                                |              |
|     |     | Welcome to the VMware vSphere Hypervisor Download Center! This download center features technical documentation, installation demos and classes to make your use of vSphere Hypervisor a success. |              |
|     |     | Looking for ESXi 4? Download it here.                                                                                                    |              |
|     |     | Top VMware vSphere Hypervisor Resources         Email Address *           • VMware ESXi 5.0 Getting Started Guide         • VMware ESXi 5.0 Upgrade Guide         vmtest@mail.sips.tp.edu.tw      |              |
|     |     | VMware Hardware Compatibility Guide     VMware ESXi 5.0 Installation and Setup                                                                                                    |              |
|     |     | Continue                                                                                                    |              |
|     |     | Installation & License & Troubleshooting<br>Configuration Download & Support Upgrade                                                                                                    |              |
|     |     | € 100                                                                                                    | 0% 👻         |

## Workstation 8 下載

|                     | vare.com/group/vmv 🔎 🗕 🗟 🕈 🗙                                                                                                    | Vm Home - My VMware                                                                                                    | Try VMware Workstation                                                                                                    | ,×                                                                                                    |                                                                                                    |     |
|---------------------|----------------------------------------------------------------------------------------------------|----------------------------------------------------------------------------------------------------|----------------------------------------------------------------------------------------------------|----------------------------------------------------------------------------------------------------|----------------------------------------------------------------------------------------------------|-----|
|                     | 我的最愛(A) 工具① 說明(出)                                                                                                    |                                                                                                    |                                                                                                    | United States [change] Search                                                                                     | Q                                                                                                    |     |
|                     | 使用<br>(C) 毎期(C) 検担の 安約書表                                                                                                    | m/group/vmv 🎾 → 🔒 🗟                                                                                                    | C X M Home - My VMware                                                                                                    | Try VMware Workstation, ×                                                                                         |                                                                                                    | n 1 |
| VMv<br>feati<br>mac | Umment and the state of the state of the st | re Workstation                                                                                                    | 8.0.4 for Linux 32-bit (.bu                                                                                                    | ındle   327M)                                                                                                    | Download 4                                                                                                    |     |
| Re<br>. c<br>. v    | VMwa<br>⊕ show                                                                                                    | re Workstation                                                                                                    | 8.0.4 for Linux 64-bit (.bu                                                                                                    | indle   326M)                                                                                                    | Download 4                                                                                                    |     |
| Tec<br>The<br>Virtu | Terms & C<br>Upon regis<br>you agree 1<br>Privacy<br>VMware va<br>To manag<br>To UNSUB                                                                                                    | onditions<br>ration, you agreed to abide<br>o continue to abide by thes<br>lues your privacy, your infoi<br>your profile and update you<br>SCRIBE completely from V | by the terms and conditions as outlined in<br>e terms and conditions.<br>In that you provide to VMware will b<br>ur subscription preferences, please visit V<br>Mware communications, please click here | n the VMware End User License Agreement. By<br>e treated in accordance with our Privacy Policy.<br>Mware Profile. | downloading VMware executables,                                                                                                    |     |
| Virtu<br>Virtu      | Technic<br>The VMwa<br>Virtual Ne<br>Virtual Se<br>Virtual Se<br>Virtual Se<br>Script Aut                                                                                                    | al Resources<br>ire Advantage<br>working<br>rage<br>unity<br>on Management<br>imation                                                                               | How To Get It<br>Download Free Trial<br>Contact Sales<br>Find a Partner<br>Buy VMware<br>Get Volume Discount                                                                                            | Get Support<br>Downloads & Patches<br>Product Support Centers<br>Manage Licenses<br>Search the Knowledge Base     | Community<br>VMTN Communities<br>VMware Blogs<br>VMware on Twitter<br>VMware on Tacebook<br>VMware on YouTube<br>Community Terms of Use |     |
|                     |                                                                                                    |                                                                                                    |                                                                                                    |                                                                                                    |                                                                                                    |     |

## Workstation 8 設定更改

| Workspace         Input         Hot Keys         Display         Unity         Updates         Feedback         Shared VMs         Priority         Priority         Derives         Default location for virtual machines         C:\VMs         Wirtual machines         Virtual machines         Virtual machines         Virtual machines         Priority         Show Aero Peek thumbnails for open tabs         Show tray icon:         Always         Default hardware compatibility: | owse                                                                                                    |
|----------------------------------------------------------------------------------------------------|----------------------------------------------------------------------------------------------------|
| Compatible with: ESX Server<br>Seconds between powering on multiple VMs: 10<br>Save screenshots to: Clipboard<br>Eile: Save to Desktop                                                                                                    |                                                                                                    |
| Privacy                                                                                                    | Help                                                                                                    |
|                                                                                                    | Imput       Default location for virtual machines         Imput       C:\VMs         Hot Keys       Display         Unity       Remember opened tabs between sessions         Imput       Remember opened tabs between sessions         Imput       Remember opened tabs between sessions         Imput       Remember opened tabs between sessions         Imput       Remember opened tabs between sessions         Imput       Remember opened tabs between sessions         Imput       Remember opened tabs between sessions         Imput       Remember opened tabs between sessions         Imput       Remember opened tabs between sessions         Imput Seconds       Imput Seconds         Imput Seconds       Imput Seconds         Imput Seconds       Imput Seconds         Imput Seconds       Imput Seconds         Imput Seconds       Imput Seconds         Imput Seconds       Imput Seconds         Imput Seconds       Imput Seconds         Imput Seconds       Imput Seconds         Imput Seconds       Imput Seconds         Imput Seconds       Imput Seconds         Imput Seconds       Imput Seconds         Imput Seconds       Imput Seconds         Imput Seconds       Impu |

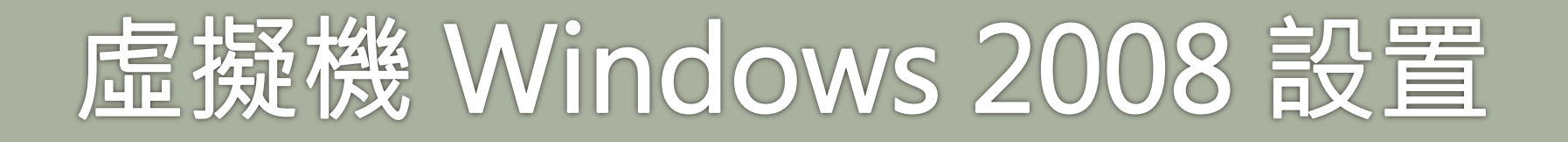

| VMware Workstation                                                                                                    | Hardware                                                                                                    |                                                                              |               | X                             |                     |
|----------------------------------------------------------------------------------------------------|----------------------------------------------------------------------------------------------------|------------------------------------------------------------------------------|---------------|-------------------------------|---------------------|
| Ubray       New Yir       New Yir         Itiorary       Myc C         Image: Share       Image: Chool of the state of the state of t | Device<br>Memory<br>Processors<br>New CD/DVD (<br>Detwork Adapter<br>USB Controller<br>Sound Card<br>Printer<br>Display | Summary 1 GB 2 Auto detect NAT Present Auto detect (Serial Port) Auto detect | Device status | I of the<br>all the<br>co it. | , which<br>al disks |
|                                                                                                    |                                                                                                    | Add <u>R</u> emove                                                           | Close Help    | Cancel                        | Cancel              |

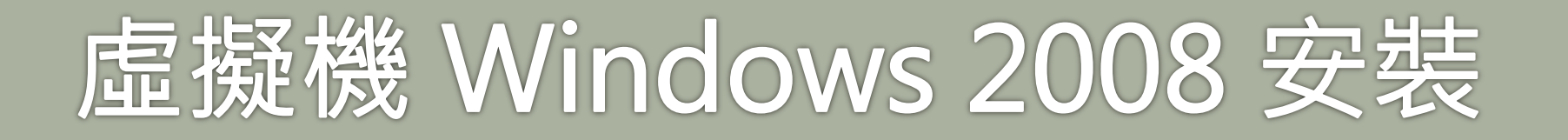

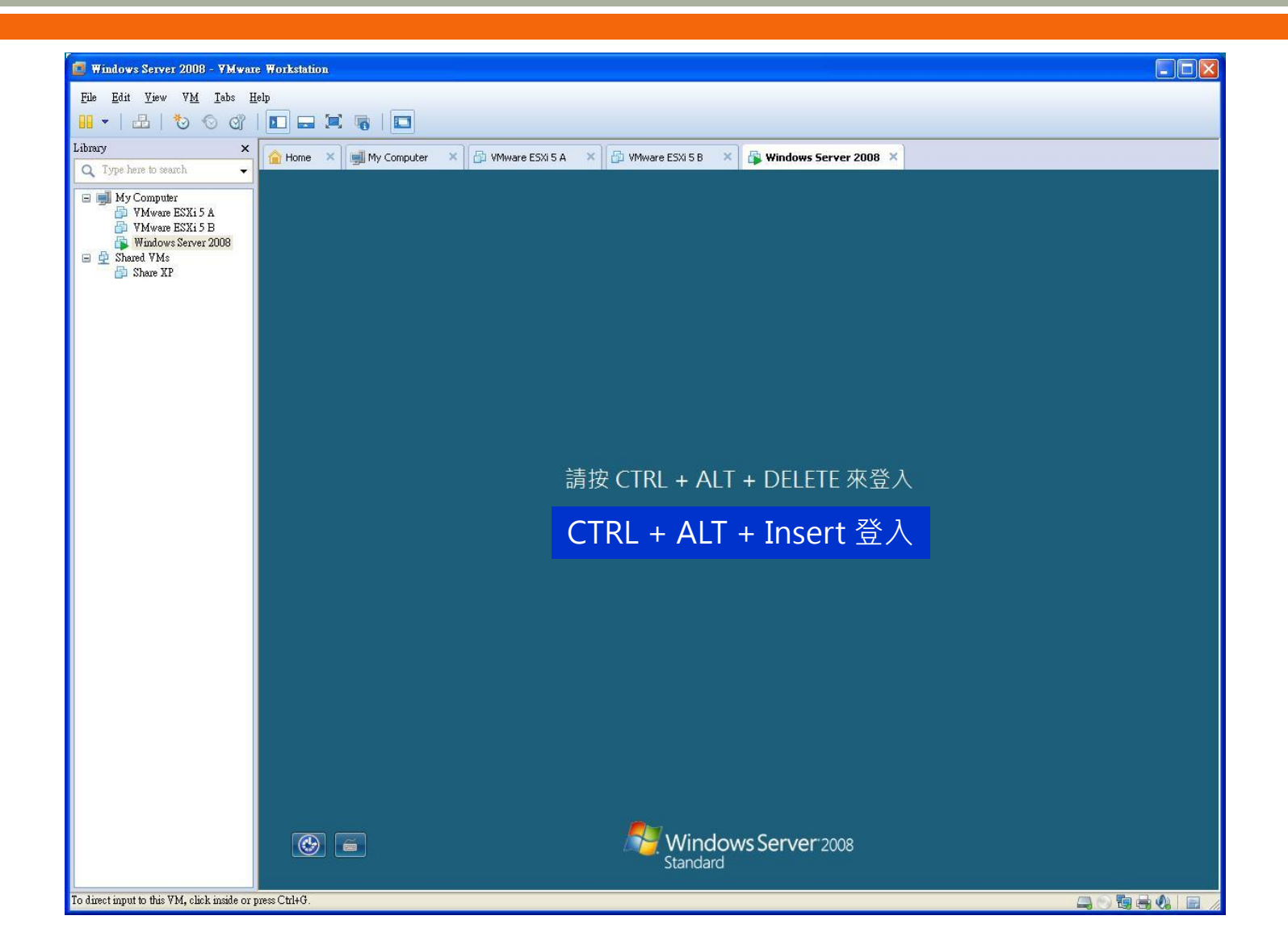

![](_page_39_Picture_0.jpeg)

![](_page_39_Figure_1.jpeg)

## ESXi 5 iSCSI 功能開啟

| 192.16 🛃 19   | 92.16 💋 192.16  | 58.1.4 - vSphere Client     |                                                                                 |                                                  |                                              | - <b>D</b> X               |
|---------------|-----------------|-----------------------------|---------------------------------------------------------------------------------|--------------------------------------------------|----------------------------------------------|----------------------------|
| File Edi File | Edi File Ed     | lit View Inventory Administ | ration Plug-ins Help<br>ry ♪ 🕅 Inventory                                        |                                                  |                                              |                            |
| 5 C 5         | 6 8 6           | 3                           |                                                                                 |                                                  |                                              |                            |
| 19            | 19              | 92.168.1.4 loc              | calhost.localdomain VMware ESXi, 5.1.0<br>etting Started Summary Virtual Machin | , 799733   Evaluation (60 day                    | s remaining)<br>mance Configuration          | Local Users & Grou 🍕 🕨     |
|               |                 | F                           | lardware                                                                        | Storage Adapters                                 | Add Remove R                                 | efresh 🛛 Rescan All. 🔺     |
|               |                 |                             | Health Status                                                                   | Device                                           | Туре                                         | WWN                        |
|               |                 |                             | Processors                                                                      | iSCSI Software Adapter                           | 10A - 26460 - 1000                           |                            |
|               |                 |                             | Memory                                                                          | 🕝 vmhba33                                        | iSCSI                                        | iqn.1998-01.com.vm         |
|               |                 |                             | Storage                                                                         | PIIX4 for 430TX/440BX/MX                         | IDE Controller                               |                            |
|               |                 |                             | Networking                                                                      | S vmhba0                                         | Block SCSI                                   |                            |
|               |                 |                             | Storage Adapters                                                                | 🕝 vmhba32                                        | Block SCSI                                   |                            |
|               |                 | 7                           | Notwork Adapters                                                                | 53c1030 PCI-X Fusion-MPT D                       | oual Ultra320 SCSI                           |                            |
|               |                 |                             | Advanced Settings                                                               | 🕝 vmhba1                                         | SCSI                                         | E                          |
|               |                 |                             | Power Management                                                                | •                                                | m                                            |                            |
|               |                 | 5                           | ioftware                                                                        | Details                                          |                                              |                            |
|               |                 |                             | Licensed Features<br>Time Configuration<br>DNS and Routing                      | vmhba33<br>Model: iSCSI 5<br>iSCSI Name: iqn. 19 | Software Adapter<br>98-01.com.vmware:localho | Properties<br>ost-1b88e29d |
|               |                 |                             | Authentication Services<br>Virtual Machine Startup/Shutdown                     | ISCSI Alias:<br>Connected Targets: 0             | Devices: 0                                   | Paths: 0                   |
|               |                 |                             | Virtual Machine Swapfile Location                                               | View: Devices Paths                              |                                              |                            |
|               |                 |                             | Security Profile                                                                | Name                                             | Runtime Name                                 | Operational St 👻           |
|               |                 | <                           |                                                                                 |                                                  |                                              | · · ·                      |
| 🖉 Tasks 🖉 I   | Tasks 🛛 🐖 Tasks | s                           |                                                                                 |                                                  | Evaluation Mode: 6                           | 0 days remaining root      |

![](_page_41_Picture_0.jpeg)

| 🛃 192.16                 | 🗗 Create                                                                                           | 🔐 Create                                                                                            | 🛃 Create                                                                                  | 🛃 Create                                                                                           | 🗗 Create                                                                                              | 🕜 Create                                                                                            | 🕜 Create                                                                                            | Create New Virtual Machine                                                                                                    |                                                                                                    |                                                                                                 |
|--------------------------|----------------------------------------------------------------------------------------------------|----------------------------------------------------------------------------------------------------|-------------------------------------------------------------------------------------------|----------------------------------------------------------------------------------------------------|----------------------------------------------------------------------------------------------------|----------------------------------------------------------------------------------------------------|----------------------------------------------------------------------------------------------------|----------------------------------------------------------------------------------------------------|----------------------------------------------------------------------------------------------------|-------------------------------------------------------------------------------------------------|
| <u>File</u> <u>E</u> dit | Confi                                                                                              | Name                                                                                                | Stora                                                                                     | Virtua                                                                                             | Guest                                                                                                 | CPUs                                                                                                | Memo                                                                                                | Network                                                                                                    |                                                                                                    | Virtual Machine Version: 8                                                                      |
|                          | Se                                                                                                 | Sp                                                                                                  | Se                                                                                        | Control Ma                                                                                         | Sp                                                                                                    | Se                                                                                                  | Co                                                                                                  | Which network connections will be used                                                                                                    | by the virtual machine?                                                                                                    |                                                                                                 |
| <b>1</b>                 |                                                                                                    |                                                                                                    |                                                                                           |                                                                                                    |                                                                                                    |                                                                                                    |                                                                                                    |                                                                                                    |                                                                                                    |                                                                                                 |
|                          | Confi<br>Name<br>Storaç<br>Virtual<br>Guest<br>CPUs<br>Memoi<br>Netwo<br>SCSI (<br>Select<br>Ready | Config<br>Name<br>Storag<br>Virtual<br>Guest<br>CPUs<br>Memor<br>Netwo<br>SCSI C<br>Select<br>Ready | Config<br>Name<br>Stora<br>Virtual<br>Guest<br>CPUs<br>Memoi<br>SCSI C<br>Select<br>Ready | Config<br>Name<br>Storag<br>Virtue<br>Guest<br>CPUs<br>Memor<br>Netwo<br>SCSI C<br>Select<br>Ready | Config<br>Name ;<br>Storag<br>Virtual<br>Guest<br>CPUs<br>Memor<br>Netwo<br>SCSI C<br>Select<br>Ready | Config<br>Name<br>Storag<br>Virtual<br>Guest<br>CPUs<br>Memor<br>Netwo<br>SCSI C<br>Select<br>Ready | Config<br>Name,<br>Storag<br>Virtual<br>Guest<br>CPUs<br>Memo<br>Netwo<br>SCSI C<br>Select<br>Ready | Configuration       Create N         Name and Location       Storage         Storage       Wirtual Machine Version         Guest Operating System       CPUs         Memory       NIC 1:         SCSI Controller       Select a Disk         Ready to Complete       Adapt the VM support | Network Connections hany NICs do you want to connect?  Network Adapter  Network Adapter  Network  flexible  fsupported by this virtual machine version, more than 4 NICs can be virtual machine is created, via its Edit Settings dialog.  ter choice can affect both networking performance and migration co Mware KnowledgeBase for more information on choosing among to orted for various guest operating systems and hosts. | Connect at<br>Power On<br>T<br>added after the<br>compatibility. Consult<br>he network adapters |
| Tasks                    | Hel                                                                                                | Helt                                                                                                |                                                                                           | Helt                                                                                               |                                                                                                    | Helt                                                                                                |                                                                                                    | Help                                                                                                    | < Back                                                                                                    | Vext > Cancel                                                                                   |

![](_page_42_Picture_0.jpeg)

![](_page_42_Picture_1.jpeg)

#### vSphere vCenter Converter

![](_page_43_Picture_1.jpeg)

## 設定 ESXi 5 SSH 功能開啟

|                                  | Firewall Properties                                                                                                    |                                                              |                                                                 |                                   |                               | x  |            |
|----------------------------------|----------------------------------------------------------------------------------------------------|--------------------------------------------------------------|-----------------------------------------------------------------|-----------------------------------|-------------------------------|----|------------|
| 9733                             | Remote Access<br>By default, remote clients are preven<br>accessing services on remote hosts.<br>Select a check box to provide access | ted from accessing services of to a service or dient. Daemon | n this host, and local clients<br>s will start automatically wi | s are prevente<br>nen their ports | d from<br>are                 |    |            |
| s Resource Allocation            | opened and stop when all of their por                                                                                                 | ts are closed, or as configure                               | d.                                                              |                                   |                               |    |            |
| Security Profile                 | Free contractions                                                                                                    |                                                              |                                                                 |                                   |                               |    | Despection |
| Services                         | Label                                                                                                    | Incoming Ports                                               | Outgoing Ports                                                  | Protocols                         | Daemon                        | ^  | Properces  |
| I/O Redirector (Active D         | Required Services                                                                                                    |                                                              |                                                                 |                                   |                               |    |            |
| snmpa<br>Naturali Lania Convecto | Secure Shell                                                                                                    |                                                              |                                                                 |                                   |                               | E  |            |
| Network Login Server (A          | SSH Server                                                                                                    | 22                                                           |                                                                 | TCP                               | N/A                           |    |            |
| IDEG VOYA                        | 55H Client                                                                                                    |                                                              | 22                                                              | TCP                               | N/A                           | -2 |            |
| ESVi Shell                       | Simple Network Management P                                                                                                    | rotocol                                                      |                                                                 |                                   |                               |    |            |
| xora                             | Ungrouped                                                                                                    |                                                              |                                                                 |                                   |                               |    |            |
| Local Security Authentic         | DNSClient                                                                                                    | 53                                                           | 53                                                              | UDP.TCP                           | N/A                           |    |            |
| NTP Daemon                       | VM serial port connected to vS                                                                                                    | PC .                                                         | 0-65535                                                         | TCP                               | N/A                           |    |            |
| vprobed                          |                                                                                                    |                                                              | 123                                                             | LIDP                              | Stopped                       |    |            |
| SSH                              | E Eault Tolerance                                                                                                    | 8100 8200 8300                                               | 80 8100 8200 8200                                               | TCRUDR                            | N/A                           |    |            |
| Direct Console UI<br>CIM Server  | <                                                                                                    | 8100,8200,8300<br>III                                        | 60,6100,6200,6300                                               | TCF,ODF                           | N/A                           |    |            |
| Firewall                         |                                                                                                    |                                                              |                                                                 |                                   |                               |    | Properties |
| Incoming Connections             | Service Properties                                                                                                    |                                                              |                                                                 |                                   |                               |    |            |
| Fault Tolerance                  | General                                                                                                    |                                                              |                                                                 |                                   |                               |    |            |
| SSH Server                       | General                                                                                                    |                                                              |                                                                 |                                   |                               |    |            |
| DNS Client                       | Service: SSH                                                                                                    | Server                                                       |                                                                 |                                   |                               |    |            |
| SNMP Server                      | Package Information:                                                                                                    |                                                              |                                                                 |                                   |                               |    |            |
| vSphere Client                   |                                                                                                    |                                                              |                                                                 |                                   |                               |    |            |
| CIM Secure Server                |                                                                                                    |                                                              |                                                                 |                                   |                               |    |            |
| vMotion                          | Firewall Settings                                                                                                    |                                                              |                                                                 |                                   |                               |    |            |
| CIM SLP                          | Allowed TP Addresses: All                                                                                                    |                                                              |                                                                 |                                   |                               |    |            |
| DHCP Client                      | All Houreases. All                                                                                                    |                                                              |                                                                 |                                   |                               |    |            |
| NFC                              |                                                                                                    |                                                              |                                                                 | 1925                              |                               |    |            |
| CIM Server                       |                                                                                                    |                                                              | Fir                                                             | ewall                             | Options                       |    |            |
| vSphere Web Access               |                                                                                                    |                                                              |                                                                 |                                   | no <del>n</del> channaicht fa | -  |            |
| outgoing connections             |                                                                                                    |                                                              |                                                                 |                                   |                               |    |            |

# Pietty 中文版連接 ESXi 5

|                                                                                                    | 音 連線(C) 編輯(E) 檢視(V)                                                    | 】<br>視窗(W) 選項(O) 說明(H)        |                              | _O×                    |                  |   |
|----------------------------------------------------------------------------------------------------|------------------------------------------------------------------------|-------------------------------|------------------------------|------------------------|------------------|---|
|                                                                                                    | 192.168.88.12                                                          | 9 [80x24]                     | -                            |                        |                  |   |
|                                                                                                    | 連線(C) 編輯(E)                                                            | 檢視(♥) 視窗(₩)                   | 選項(O) 說明(H)                  |                        |                  |   |
| - 1 - I                                                                                                    | ~ # 1s                                                                 |                               |                              |                        |                  |   |
| Contraction of the local division of the local division of the loc | altbootbank                                                            | lib                           | opt                          | store                  | vmfs             |   |
|                                                                                                    | bin                                                                    | lib32                         | proc                         | tardisks               | vmimages         |   |
|                                                                                                    | bootbank                                                               | lib64                         | productLocker                | tmp                    | vmupgrade        |   |
|                                                                                                    | dev                                                                    | local.tgz                     | sbin                         | usr                    |                  |   |
|                                                                                                    | letc                                                                   | locker                        | scratch                      | var                    |                  |   |
|                                                                                                    | er / # cd vmfs/v                                                       | volumes/                      |                              |                        |                  |   |
|                                                                                                    | /vmfs/volumes                                                          | 3 <b>#</b> ls                 |                              |                        |                  |   |
|                                                                                                    | 2a7feb7a-9153                                                          | 39f25-4227-5825               | 0168d9e4 5026db1             | 2-d3732393-da          | ad4-000c29d5a521 |   |
|                                                                                                    | 433fab7f-0253                                                          | Bae85-84ea-died               | hcaf81b7 iscsi01             |                        |                  |   |
| DIN DO                                                                                                    | 5025ba91-aa11                                                          | 6023-p10b-000c                | 2045-521                     |                        |                  |   |
| v                                                                                                    | Sp /mmfa/maluma                                                        | + ad isoni01/                 | 23434321                     |                        |                  |   |
| 關於(A)                                                                                                    | /viiis/volumes                                                         | - / CO 13C3101/               | 2202 2-24 000-202            | F-F01 # 1-             |                  |   |
|                                                                                                    |                                                                        | 3/5026dD12-d3/3               | 2393-dad4-000c29d            | 15a521 🐺 18            |                  |   |
| 100004 (1227                                                                                                    | /vmis/volumes                                                          |                               |                              |                        |                  |   |
|                                                                                                    | E5A-UB1004 H                                                           | ESA-XP ESB                    | -XP ISO                      |                        |                  |   |
|                                                                                                    | Vmfs/Volumes                                                           | E5A-XP E5B<br>3/5026db12-d373 | -XP ISO<br>2393-dad4-000c29d | 5a521 # 📒              |                  |   |
|                                                                                                    | /vmfs/volumes                                                          | E5A-XF E5B<br>3/5026db12-d373 | -XP ISO<br>2393-dad4-000c29d | 5a521 # <mark> </mark> |                  |   |
|                                                                                                    | /vmrs/volumes                                                          | E5A-XP E5B<br>3/5026db12-d373 | -XP ISO<br>2393-dad4-000c29d | 5a521 # <mark> </mark> |                  |   |
|                                                                                                    | /vmrs/volumes<br>E5A-UB1004 E<br>/vmfs/volumes<br>St<br>Mar            | E5A-XP E5B<br>3/5026db12-d373 | -XP ISO<br>2393-dad4-000c29d | 5a521 <b>#</b>         |                  |   |
|                                                                                                    | /vmrs/volumes<br>E5A-UB1004 E<br>/vmfs/volumes<br>St<br>Mar            | E5A-XP E5B<br>3/5026db12-d373 | -XP ISO<br>2393-dad4-000c29d | 5a521 <b>#</b>         |                  |   |
|                                                                                                    | /vmrs/volumes<br>E5A-UB1004 E<br>/vmfs/volumes                         | E5A-XP E5B<br>3/5026db12-d373 | -XP ISO<br>2393-dad4-000c29d | 5a521 <b>#</b>         |                  |   |
| , <u>, , , , , , , , , , , , , , , , , , </u>                                                                                                    | /vmrs/volumes<br>E5A-UB1004 E<br>/vmfs/volumes<br>St<br>Mar            | E5A-XP E5B<br>3/5026db12-d373 | -XP ISO<br>2393-dad4-000c29d | 5a521 <b>#</b>         |                  |   |
| <u>р</u>                                                                                                    | /vmrs/volumes<br>E5A-UB1004 E<br>/vmfs/volumes<br>St<br>Man            | E5A-XP E5B<br>3/5026db12-d373 | -XP ISO<br>2393-dad4-000c29d | 5a521 <b>#</b>         |                  |   |
| <u>р</u>                                                                                                    | /vmrs/volumes<br>E5A-UB1004 E<br>/vmfs/volumes                         | E5A-XP E5B<br>3/5026db12-d373 | -XP ISO<br>2393-dad4-000c29d | 5a521 <b>#</b>         |                  |   |
| <u>или ()</u>                                                                                                    | /vmrs/volumes<br>E5A-UB1004 E<br>/vmfs/volumes                         | E5A-XP E5B<br>3/5026db12-d373 | -XP ISO<br>2393-dad4-000c29d | 5a521 <b>#</b>         |                  |   |
| <u>глаот (</u>                                                                                                    | /vmrs/volumes<br>E5A-UB1004 E<br>/vmfs/volumes                         | E5A-XP E5B<br>3/5026db12-d373 | -XP ISO<br>2393-dad4-000c29d | 5a521 #                |                  | * |
| F                                                                                                    | /vmrs/volumes                                                          | E5A-XP E5B<br>3/5026db12-d373 | -XP ISO<br>2393-dad4-000c29d | 5a521 #                |                  | • |
| F                                                                                                    | /vmrs/volumes<br>ESA-UB1004 I<br>/vmfs/volumes<br>State<br>instruction | E5A-XP E5B<br>3/5026db12-d373 | -XP ISO<br>2393-dad4-000c29d | 5a521 <b>#</b>         |                  | • |

## WinSCP 連接 ESXi 5

|                                                                                                    | WinSCP                                                                            |                | <ul> <li>▲ 55A-XP - root@192.</li> <li>本地心 標記(M) 檔案</li> <li>● 图 前 · 音 图</li> <li>● 图 前 · 音 图</li> <li>● 我的文件</li> </ul> | 168.88.129 - ₩inSCP<br>(P) 命令(C) 期間(S) 選び<br>● ④    @   音 确<br>•    ← + →<br> |                                                                                                    | Ð<br>Ø (                                                                                    | 5 預設<br>E5A-XP<br>//mfs/volumes/5026db                                                                  | <ul> <li>I I I · I</li> <li>I · I</li> <li>I · I</li></ul> | ] <b>↓ · ·</b> →<br>14-000c2945=55                                                                                  |
|----------------------------------------------------------------------------------------------------|-----------------------------------------------------------------------------------|----------------|----------------------------------------------------------------------------------------------------|-------------------------------------------------------------------------------|----------------------------------------------------------------------------------------------------|---------------------------------------------------------------------------------------------|----------------------------------------------------------------------------------------------------|----------------------------------------------------------------------------------------------------|----------------------------------------------------------------------------------------------------|
| VCenter<br>VCenter<br>VCenter<br>Veeam Back<br>& Replicatio<br>VMware<br>VSphere Clie<br>StarWind<br>Manageme | Datastore Browser - [isc<br>Ref Search  <br>Iso<br>ESA-UB1004<br>ESB-XP<br>ESA-XP |                | io1] ESA-XP<br>ESA-XP.vmx<br>ESA-XP.vmx<br>ESA-XP.vmdk<br>vmware.log<br>ESA-XP.vmxf<br>ESA-XP.vmsd                       | Size<br>2.38 KB<br>8,388,608.00 KB<br>92.26 KB<br>2.85 KB<br>0.04 KB          | Type P<br>Virtual Machine [i<br>Non-volatile me [i<br>Virtual Disk [i<br>Virtual Machine [i<br>File [i<br>File [i | 1<br>1<br>1<br>1<br>1<br>1<br>1<br>1<br>1<br>1<br>1<br>1<br>1<br>1<br>1<br>1<br>1<br>1<br>1 | E5A-XP.vvram<br>E5A-XP.vmdk<br>E5A-XP.vmx<br>E5A-XP.vmx<br>E5A-XP.rmx<br>E5A-XP.flat.vmdk<br>vmware.log | 8,684<br>488<br>43<br>2,439<br>2,914<br>8,589,934,592<br>94,479                                                                                                    | 2012.88/15 上午<br>2012.88/15 上午<br>2012.88/15 上午<br>2012.88/15 上午<br>2012.88/15 上午<br>2012.88/15 上午<br>2012.88/15 上午 |
|                                                                                                    |                                                                                   |                |                                                                                                    | 역 17 15 중 (월 19 15명) 1                                                        | ▲ 1·1 注 口 3 ( ) 1                                                                                                 | ▶<br>8 刪附                                                                                   | ▲<br>0B/8,192 MiB在0/7<br>管 P9 扇性 直 F10                                                                  | 7<br>雜開                                                                                                    | 0                                                                                                    |
| WinSCP - 捷徑                                                                                                   | <b>2</b> 192.16                                                                   | 8 88 129 - vSp | Datastore Browser - Iis                                                                                                  | ₽ 192.168.88.129.180×2                                                        | 🐱 E54-XP - mot@19                                                                                                 | 2.1                                                                                         |                                                                                                    |                                                                                                    | ☐ SFIF<br>上午 01:20                                                                                                  |

#### vSphere vCenter Converter

![](_page_47_Picture_1.jpeg)

#### Veeam B&R Free 6.1 設置

|                        |                          |                          |                        |                        | Home                                                                                                    | View Se                                      | er Tools<br>erver                   | Yeeam I          | 3ackup & Replication |                                       | X 🖬 _<br>0                       |
|------------------------|--------------------------|--------------------------|------------------------|------------------------|----------------------------------------------------------------------------------------------------|----------------------------------------------|-------------------------------------|------------------|----------------------|---------------------------------------|----------------------------------|
| Add Edi<br>Server Serv | Add Edi<br>Server Serv   | Add Ed                   | Add Edi<br>Server Serv | Add Edi<br>Server Serv | Add Edit Rem<br>Server Server Serv                                                                                                    | ve Rescan Upg                                | grade                               |                  |                      |                                       |                                  |
| Manage                 | Manage                   | Manage                   | Manage                 | Manage                 | Manage Server                                                                                                    | Tools                                        |                                     |                  |                      |                                       |                                  |
| Virtual M              | Virtual M                | Virtual M                | Virtual M              | Virtual M              | Virtual Machine                                                                                                    | s                                            | Type in an object name to search fo | Dr.              |                      |                                       | ×                                |
|                        |                          |                          |                        |                        | T VMwar<br>T 192<br>T 192 | vSnbere<br>68.88.129<br>68.88.130<br>Hyper-Y | ESA-UB 1004                         | 8.0 GB<br>8.0 GB | 8.4 GB<br>8.4 GB     | vm E<br>vm E                          | 5A.localdomain<br>5A.localdomain |
| Virtual maci           | Virtua<br>Files<br>Histo | Virtua<br>Files<br>Histo | Files                  | Files<br>Histo         | Virtual Mach                                                                                                    | ines                                         |                                     |                  |                      | cense: Free Edition, Period: No expir | ation                            |
| ♪ 開始                   | 27開始                     | 27開始                     | <b>②開始</b>             | <b>②開始</b>             | た開始    🔍 📼                                                                                                    | A 121                                        | 192 168 88 129 - vSphere            | Backup & Replica |                      | a 🙆 🕈 📴 🚳                             | ● 🐜 🚾 💼 上午 01:04                 |

#### Veeam B&R Free 6.1 備份

|                                                                                                    | VM Tools                                         |                                                                                | Veeam Backup & Replication                                                                                                    |                                  | 0 8               |
|----------------------------------------------------------------------------------------------------|--------------------------------------------------|--------------------------------------------------------------------------------|----------------------------------------------------------------------------------------------------|----------------------------------|-------------------|
| ●         ●         ●         ●         ●         ●         ●         ●         ●         ●         ●         ●         ●         ●         ●         ●         ●         ●         ●         ●         ●         ●         ●         ●         ●         ●         ●         ●         ●         ●         ●         ●         ●         ●         ●         ●         ●         ●         ●         ●         ●         ●         ●         ●         ●         ●         ●         ●         ●         ●         ●         ●         ●         ●         ●         ●         ●         ●         ●         ●         ●         ●         ●         ●         ●         ●         ●         ●         ●         ●         ●         ●         ●         ●         ●         ●         ●         ●         ●         ●         ●         ●         ●         ●         ●         ●         ●         ●         ●         ●         ●         ●         ●         ●         ●         ●         ●         ●         ●         ●         ●         ●         ●         ●         ●         ●         ●                                                                                                            | - Backup                                         |                                                                                |                                                                                                    |                                  |                   |
| eeen       福菜(r) 編輯(E) 検視(Y) 工具(T) 說明(E)         組合管理 • []] 検視 •         最新的連結<br>其他 »         夏村夫         夏村夫         1 個項目 磁碟可用空間: 6.79 GB)         ● 「日本日本日本日本日本日本日本日本日本日本日本日本日本日本日本日本日本日本日本                                                                                                    | 👼 😋 🕞 🗸 🛛 🗛 電腦 🗸 本機磁碟機 (C.)                      | ) - Backup                                                                     | ▼ 🚱 搜尋                                                                                                    |                                  |                   |
| Aff ▲ ↓ 修改日期 ↓ 類型<br>大小 ↓ 提<br>其他 »<br>資料次 ▲ ▲ ▲ ↓ 修改日期 ↓ 類型<br>日本 → ● ○ 本 → ● ○ → ● ○ → ● ○ → ● ○ → ● ○ ● ○ ● ○ ●                                                                                                    | am 檔案(F) 編輯(E) 檢視(V) 工具(I) 言<br>• 』組合管理 ▼ ∰ 檢視 ▼ | 兌明(H)                                                                          |                                                                                                    | _                                | e                 |
| 資料夾       ▲       ●         1 個項目 (磁碟可用空間: 6.79 GB)       ● 電腦         ● 100 progress:       1 of 1 VMs         Job progress:       1 of 1 VMs         Duation:       0.02:57         Processing rate:       46 ME/s         Bottleneck:       Source         VM name       Status         VM name       Status         VM name       Status         VM name       Status         Oution:       0.00:17         VM name       Status         Oution:       0.00:17         VM name       Status         Oution:       0.00:17         VM name       Status         Oution:       0.00:17         VM name       Status         Oution:       Oution:         Oution:       Oution:         Oution:       Oution:         Processing rate:       46 ME/s         Boilding VM list       0.00:17         VM name       Status         Oution:       Oution:         Oution:       Oution:         Oution:       Oution:         Oution:       Oution:         Oution:       Oution:         O                                                                                                    | 最愛的連結<br>は:<br>其他 »                              | _ 名稱 ▲                                                                         | ↓ 修改日期  ↓ 類型<br>16T010832 2012/8/16 上午 01:11 Veeam Backup & R                                                                                                    | Replication full backup file 900 | ▶ • 標<br>1,532 KB |
| 1 個項目 (磁碟可用空間: 6.79 GB)       ● 電腦         Image: Status       1 of 1 VMs         Summary       Data       Status         Processing rate:       46 MB/s         Botteneck:       Source         VM name       Status         VM name       Status         VM name       Status         VM name       Status         VM name       Status         VM name       Status         VM name       Status         Ochage block tracking is disabled         Ochage block tracking is disabled         Processing T5A-XP         OU2.33                                                                                                    | 回 資料夾                                            | ^ <u>.</u>                                                                     |                                                                                                    |                                  |                   |
| Wiscosoft Hyper-V       I of 1 VMs         Summary       Data       Status         Duration:       0.02:57         Processing rate:       46 MB/s         Bottleneck:       Source         VM name       Status         VM name       Status         VM name       Status         VM size:       8.0 GB         VM size:       8.0 GB         VM size:       0.00:17         VM size:       0.00:17         Processing       VM size:         Processing       0.00:17         Processing       0.00:17         Processing       Processing         Processing       0.00:17                                                                                                    | 1 個項目 (磁碟可用空間: 6.79 GB)                          |                                                                                |                                                                                                    | ј₽ 電腦                            | lie               |
| Completed successfully         Summary       Data       Status         Duration:       0.02:57       Processed:       8.0 GB (100%)       Success:       1       Image: Colspan="2">Omega: Colspan="2">Status         Bottleneck:       Source       Transferred:       872.2 MB (9x)       Image: Colspan="2">Duration         VM name       Status       Action ▲       Duration       Image: Colspan="2">Duration         VM name       Status       Action ▲       Duration       Image: Colspan="2">Omega: Colspan="2">Colspan="2">Status         VM name       Status       Action ▲       Duration       Image: Colspan="2">Omega: Colspan="2">Colspan="2">Colspan="2">Status         VM name       Status       Action ▲       Duration       Image: Colspan="2">Omega: Colspan="2">Colspan="2">Colspan="2">Colspan="2">Colspan="2">Status         VM size:       8.0 GB       Image: Colspan="2">Omega: Colspan="2">Colspan="2">Colspan="2"Colspan="2"Colspan="2"Colspan="2"Colspan="2"Colspan="2"Colspan="2"Co                                                                                                    | Microsoft Hyper-V                                | ) E5A-XP_2012-08-16T010832 (Full)<br>Job progress:                             | )                                                                                                    | 1 of 1 VM:                       | s X               |
| Summary       Data       Status         Duration:       0:02:57       Processing rate:       46 MB/s         Bottleneck:       Source       Processed:       8.0 GB (100%)       Success:       1          Warnings:       0       Errors:       0         VM name       Status       Action       Errors:       0         VM name       Status       Action       Duration       0         VM size:       Success       0       Building VM list       0:00:17         VM size:       8.0 GB       Changed block tracking is disabled       0         Processing rest-XP       0:00:17       VM size:       0:00:2:33                                                                                                    |                                                  |                                                                                | Completed successfully                                                                                                    |                                  |                   |
| VM name       Status       Action へ       Duration         ● E5A-XP       Success       ● Job started at 2012/8/16 上午 01:08:32       ●         ● Duilding VM list       0:00:17       ●         ● W size: 8.0 GB       ●       ●         ● Changed block tracking is disabled       ●       ●         ● Preparing next VM for processing       ●       ●         ● VM size: 8.0 GB       ●       ●         ● Changed block tracking is disabled       ●       ●         ● Preparing next VM for processing       ●       ●         ● VM Size: 8.0 GB       ●       ●                                                                                                    |                                                  | Summary<br>Duration: 0:02:57<br>Processing rate: 46 MB/s<br>Bottleneck: Source | Data         Status           Processed:         8.0 GB (100%)         Success           Read:         7.6 GB         Warnin           Transferred:         872.2 MB (9x)         Errors: | : 1 📿<br>Igs: 0<br>0             |                   |
| Internation       Datases       Datases       Datases       Datases         Internation       Datases       Datases       Datases       Datases         Internation       Datases       Datases       Datases       Datases         Internation       Datases       Datases       Datases       Datases         Internation       Datases       Datases       Datases       Datases         Internation       Datases       Datases       Datases       Datases         Internation       Datases       Datases       Datases       Datases       Datases         Internation       Datases       Datases </td <td></td> <td>VM name Status</td> <td>Action *</td> <td>Durstion</td> <td>-e</td>                                                                                                    |                                                  | VM name Status                                                                 | Action *                                                                                                    | Durstion                         | -e                |
| Building VM list     0:00:17       VM size: 8.0 GB     0       Changed block tracking is disabled     0       Preparing next VM for processing     0       Processing 'ESA-XP'     0:02:33                                                                                                    |                                                  | E5A-XP Success                                                                 | ② Job started at 2012/8/16 上午 01:08:32                                                                                                    | L'alaion                         | -                 |
| VM size: 8.0 GB<br>Changed block tracking is disabled<br>Preparing next VM for processing<br>Processing ESA-XP' 0.02:33                                                                                                    |                                                  |                                                                                | Suilding VM list                                                                                                    | 0:00:17                          |                   |
| Changed block tracking is disabled<br>Preparing next VM for processing<br>Processing ESA-XP' 0.02:33                                                                                                    |                                                  |                                                                                | VM size: 8.0 GB                                                                                                    |                                  | -                 |
| Preparing next VM for processing<br>Processing E5A-XP' 0.02:33                                                                                                    |                                                  |                                                                                | Changed block tracking is disabled                                                                                                    |                                  | -                 |
| A WWA to a second a second a s |                                                  | <u></u>                                                                        | Preparing next VM for processing                                                                                                    | 0.02.22                          | -                 |
| V A BULY Ms have been processed                                                                                                    |                                                  |                                                                                | All VMs have been processed                                                                                                    | 0.02.99                          | -                 |
| Backup file C./Backup/Backup_E5A-XP_2012-09-16T010832                                                                                                    |                                                  |                                                                                | Backup file C:\Backup\Backup_E5A-XP_2012-08                                                                                                    | -16T010832                       | -                 |
| ↓ Load: Source 99% > Proxy 46% > Network 5% > Target 25%                                                                                                    |                                                  |                                                                                | 😡 Load: Source 99% > Proxy 46% > Network 5% > T                                                                                                    | arget 25%                        |                   |
| Primary bottleneck: Source                                                                                                    |                                                  |                                                                                | Primary bottleneck: Source                                                                                                    |                                  |                   |
| M Virtual Machines                                                                                                    | M Virtual Machines                               |                                                                                | ✓ Job finished at 2012/8/16 上午 01:11:29                                                                                                    |                                  | -                 |
| Files                                                                                                    | Files                                            |                                                                                |                                                                                                    |                                  | -                 |
| History                                                                                                    | History                                          |                                                                                |                                                                                                    |                                  |                   |
| irtual machine selected Backun                                                                                                    | rtual machine selected                           |                                                                                | Backup                                                                                                    |                                  | veean             |

#### Veeam B&R Free 6.1 還原

| Home View                                                                                          | Server Tools<br>Server |                       |                          | Veeam Bac           | kup & Replication          |                                  | 5 @ 23<br>@             |
|----------------------------------------------------------------------------------------------------|------------------------|-----------------------|--------------------------|---------------------|----------------------------|----------------------------------|-------------------------|
| Add Edit Remove<br>Server Server Server<br>Manage Server                                           | an Upgrade             |                       |                          |                     |                            |                                  |                         |
| Virtual Machines                                                                                   | QI                     | ype in an object name | to search for            |                     |                            |                                  | ×                       |
| ☐ Infrastructure     ☐ Infrastructure     ☐ Infrastructure     ☐ 192.168.88.120     ☐ 192.168.88.1 | Rescan                 | 5A-UB1004             |                          | Used Size<br>8.0 GB | Provisioned Size<br>8.4 GB | Folder<br>vm                     | Host<br>E5A.localdomain |
| 👬 Microsoft Hyper- 🕻                                                                               | Remove<br>Properties   | 5                     |                          |                     |                            |                                  |                         |
|                                                                                                    |                        |                       |                          |                     |                            |                                  |                         |
| Virtual Machines                                                                                   |                        |                       |                          |                     |                            |                                  |                         |
| History                                                                                            |                        |                       |                          |                     |                            |                                  |                         |
| 1 virtual machine                                                                                  |                        |                       |                          |                     | Lic                        | ense: Free Edition, Period: No e | xpiration VEEAM         |
| 🍂開始 📔 🚠 📰 🏈                                                                                        | 192.168.               | 88.129 - vSphere      | 🔣 Veeam Backup & Replica | 📝 Backup            |                            | i 🙆 😨 🛱 🤇                        | 🖉 😂 🧓 🚾 🛛 📢 🏷 上午 01:18  |

# ghettoVCB.sh 備份 VMs

- \$\overline\$ \$\overline\$ and \$\overline\$ \$\overline\$ \$\ov
- ☎ 因為這個操作必須要以SSH登入 ESXi Server,然後以 linux 命令列方式進行 script 的撰寫,可能對不熟悉 linux (包括我本人)命令列模式,可以使用在 Windows 下的 MKSBackup 程式配合 Windows 的排程工作做定期的 VMs 備份。
- MKSBackup 基本可以參考「<u>Windows 下使用</u> <u>MKSBackup 結合 ghettoVCB.sh 做線上排程自動備份不</u> 停機」,比較詳細的可以參考「福星國小黃老師的文章」。

# Quick Migration

- 参 這個功能主要是把 ESXi Server 下的 VMs 以手動方式移 轉到另一台 ESXi Server,如 ESXi 5 A → ESXi 5 B。
- ဢ 可以參考:
  - 。 <u>免費虛擬化備份軟體 Veeam Backup Free Edition 參考資料</u>
  - 。11. <u>免費虛擬化備份軟體 (11 Quick Migration-上) Veeam</u> <u>Backup Free Edition</u>
  - 。12. <u>免費虛擬化備份軟體 (12 Quick Migration-下) Veeam</u> <u>Backup Free Edition</u>

## ESXi5 手動移轉 VMs

| 🚱 192.168.88.129 - vSphere Clien    | it _O×                                                                                     | 🚱 192.168.88.130 - vSphere Clier   | at _O×                                                                                     |
|-------------------------------------|--------------------------------------------------------------------------------------------|------------------------------------|--------------------------------------------------------------------------------------------|
| File Edit View Inventory Administra | ation Plug-ins Help                                                                        | File Edit View Inventory Administr | ration Plug-ins Help                                                                       |
| 🔄 🔛 🏠 Home 🕨 🚮 In                   | iventory 🕨 🛐 Inventory                                                                     | 🔄 💽 🏠 Home 🕨 🚮 Ir                  | nventory 🕨 🗊 Inventory                                                                     |
| 5 C                                 |                                                                                            | 5 ¢                                |                                                                                            |
| E 192.168.88.129                    | E5A.localdomain VMware ESXi,                                                               | E 192.168.88.130                   | E5B.localdomain VMware ESXi,                                                               |
| ESA-UBID04                          | Getting Started Summary Virtual Machines F 4 D                                             | ESB-XP                             | Getting Started Summary Virtual Machines F 4 D                                             |
| (A)                                 | What is a Host?                                                                            |                                    | What is a Host?                                                                            |
|                                     | What is a nost?                                                                            |                                    | What is a nost?                                                                            |
|                                     | A host is a computer that uses virtualization<br>as ESX or ESXi to run virtual machines. F |                                    | A host is a computer that uses virtualization<br>as ESX or ESXI to run virtual machines. F |
|                                     | CPU and memory resources that virtual m                                                    |                                    | CPU and memory resources that virtual m                                                    |
|                                     | give virtual machines access to storage a<br>connectivity.                                 |                                    | give virtual machines access to storage a<br>connectivity.                                 |
|                                     | You can add a virtual machine to a host to one or by deploying a virtual appliance.        |                                    | You can add a virtual machine to a host b<br>one or by deploying a virtual appliance.      |
|                                     | The easiest way to add a virtual machine                                                   |                                    | The easiest way to add a virtual machine                                                   |
|                                     | virtual appliance. A virtual appliance is a p                                              |                                    | virtual appliance. A virtual appliance is a p                                              |
|                                     | installed. A new virtual machine will need                                                 |                                    | installed. A new virtual machine will need                                                 |
|                                     | system installed on it, such as Windows o                                                  |                                    | system installed on it, such as Windows o                                                  |
|                                     | Basic Tasks                                                                                |                                    | Basic Tasks                                                                                |
|                                     | Teploy from VA Marketplace                                                                 |                                    | Teploy from VA Marketplace                                                                 |
|                                     |                                                                                            |                                    |                                                                                            |
|                                     |                                                                                            |                                    |                                                                                            |
|                                     |                                                                                            |                                    |                                                                                            |
|                                     |                                                                                            | Recent Tasks Name, Ta              | rget or Status contains: - Clear ×                                                         |
|                                     |                                                                                            | Name Targe                         | t Status Details Initiated                                                                 |
|                                     |                                                                                            | Auto power Un                      | Completed root                                                                             |
|                                     |                                                                                            | <u>.</u>                           |                                                                                            |
| Tasks                               | Evaluation Mode: 60 days remaining root //                                                 | Tasks                              | Evaluation Mode: 60 days remaining root //                                                 |
| 👌 開始 📋 🚠 💻 🏉 🔢 💋 19                 | 2.168.88.129 - vSphere 29 192.168.88.130 - vSphere                                         |                                    | ] 🍏 😨 🎜 😂 🌄 🚮 🕼 上午 12:17                                                                   |

![](_page_54_Picture_0.jpeg)

# ESXi 也有當機畫面

| VMware ESXi 5.0.0 [Releasebuild-623860 x86_64]<br>#GP Exception 13 in world 2840:vprobed @ 0x41802cce3484<br>ESXinVM cr0=0x80010031 cr2=0x0 cr3=0x1aaba000 cr4=0x12c<br>frame=0x4122012c7b28 ip=0x41802cce3484 err=0 rflags=0x10002<br>rax=0x4032c rbx=0x4100032db930 rcx=0x1<br>rdx=0x80010031 rbp=0x4122012c7c80 rsi=0x4122012e5000                                                                                                    | 21650      |
|----------------------------------------------------------------------------------------------------|------------|
| #GP Exception 13 in world 2840:vprobed 0 0x41802cce3484<br>ESXinVM cr0=0x80010031 cr2=0x0 cr3=0x1aaba000 cr4=0x12c<br>frame=0x4122012c7b28 ip=0x41802cce3484 err=0 rflags=0x10002<br>rax=0x4032c rbx=0x4100032db930 rcx=0x1<br>rdx=0x80010031 rbp=0x4122012c7c80 rsi=0x4122012e5000                                                                                                    | 21650      |
| ESXINVM cr0=0x80010031 cr2=0x0 cr3=0x1aaba000 cr4=0x12c<br>frame=0x4122012c7b28 ip=0x41802ccc3484 err=0 rflags=0x10002<br>rax=0x4032c rbx=0x4100032db930 rcx=0x1<br>rdx=0x80010031 rbp=0x4122012c7c80 rsi=0x4122012e5000                                                                                                    | 1650       |
| rame=0x4122012cr020 Tp=0x41002ccc3404 err=0 rf 1ags=0x10002<br>rax=0x4032c rbx=0x4100032db930 rcx=0x1<br>rdx=0x80010031 rbp=0x4122012c7c80 rsi=0x4122012e5000                                                                                                    | 1650       |
| rdx=0x4032C T 0x=0x410003200336 T Cx=0x1<br>rdx=0x80010031 rbp=0x4122012c7c80 rsi=0x4122012e5000                                                                                                    | 650        |
|                                                                                                    | 650        |
| ndi=0x41220c625000_c8=0xf66cd1c3c3db_c9=0x4                                                                                                    | 15         |
|                                                                                                    | 0          |
| r13=0xf66cd1c3c3db r14=0x4122012e5000 r15=0x41220c625000                                                                                                    | 0          |
| *PCPU1:2840/vprobed                                                                                                    | L MA       |
| PCPU 0: ISU                                                                                                    |            |
| Code start: 0x41802cc00000 VMK uptime: 0:22:11:11.342                                                                                                    | 18         |
| 0x4122012c7c80:[0x41802cce3484]World_Switch@vmkernel#nover+0x403_stack: 0x1                                                                                                    |            |
| 0x4122012c7e20:E0x41802cdf65efJCpuSchedChooseAndSwitch@vmkernel#nover+0x16fa_stack: 0x0                                                                                                    | 17         |
| Ux4122U12c7e9U;LUx418U2cdf6babJCpuSchedDispatch@v@kerne1#nover+Ux5Ue_stack;UxU<br>0.4122012-7000.00.41002-4000000015bbs///////////////////////////////////                                                                                                    |            |
| 0x4122012c7f00+L0x41802c0fbf55JCpuSchedMaft@vmkerne1#nover+0x226_Stack+_0x4100052604c0                                                                                                    | 4          |
| 0x4122012cTr00+l0x41002cUrr3dTJCp03cHcu_Trcr031ccp@VMKcFHcT#NUVcF+0x1T0_StdcK+_0x4122012cTrd0<br>0x4122012c7ff0+f0x41802ce01a4d1MemSchedDShareEstLoopMumkerne1#nover+0x58_stack+_0x0                                                                                                    |            |
| 0x4122012cTrT8:[0x11002cc010101mmodelcollaristic cost cooperative rest in the state of the state of the sta | 1 3        |
| base fs=0x0 gs=0x4180400000 Kgs=0x0                                                                                                    | 0          |
| 2012-08-17T23:49:26.359Z cpu1:2675)Logs are stored on non-persistent storage. Consult product documentation to configure a s                                                                                                    | s1         |
| og server or a scratch partition.                                                                                                    | 14         |
| 2012-08-17T23:49:26.359Z cpu1:2675)Logs are stored on non-persistent storage. Consult product documentation to configure a s                                                                                                    | 51         |
| og server or a scratch partition.                                                                                                    | <b>i</b> O |
| Coredump to disk. Slot 1 of 1. 987654                                                                                                    |            |
|                                                                                                    |            |
|                                                                                                    | 11         |
|                                                                                                    |            |
|                                                                                                    | 3          |
|                                                                                                    |            |
|                                                                                                    | 0          |
|                                                                                                    |            |
|                                                                                                    | 13         |
|                                                                                                    | 1 B        |
|                                                                                                    | 1.2        |
|                                                                                                    |            |
|                                                                                                    |            |

![](_page_56_Picture_0.jpeg)

![](_page_56_Picture_1.jpeg)

Ellen Page Online - www.ellen.page.net - www.ollenpage.org - www.ellenpageonline.com

![](_page_57_Picture_0.jpeg)